# คู่มือการลงทะเบียนเรียนด้วยตนเอง (Free Enrollment) สำหรับนักศึกษา รหัส 58 เป็นต้นไป

นักศึกษาสามารถเข้าใช้งานระบบลงทะเบียนด้วยตนเอง ได้ที่เว็บไซต์ http://reg.ssru.ac.th

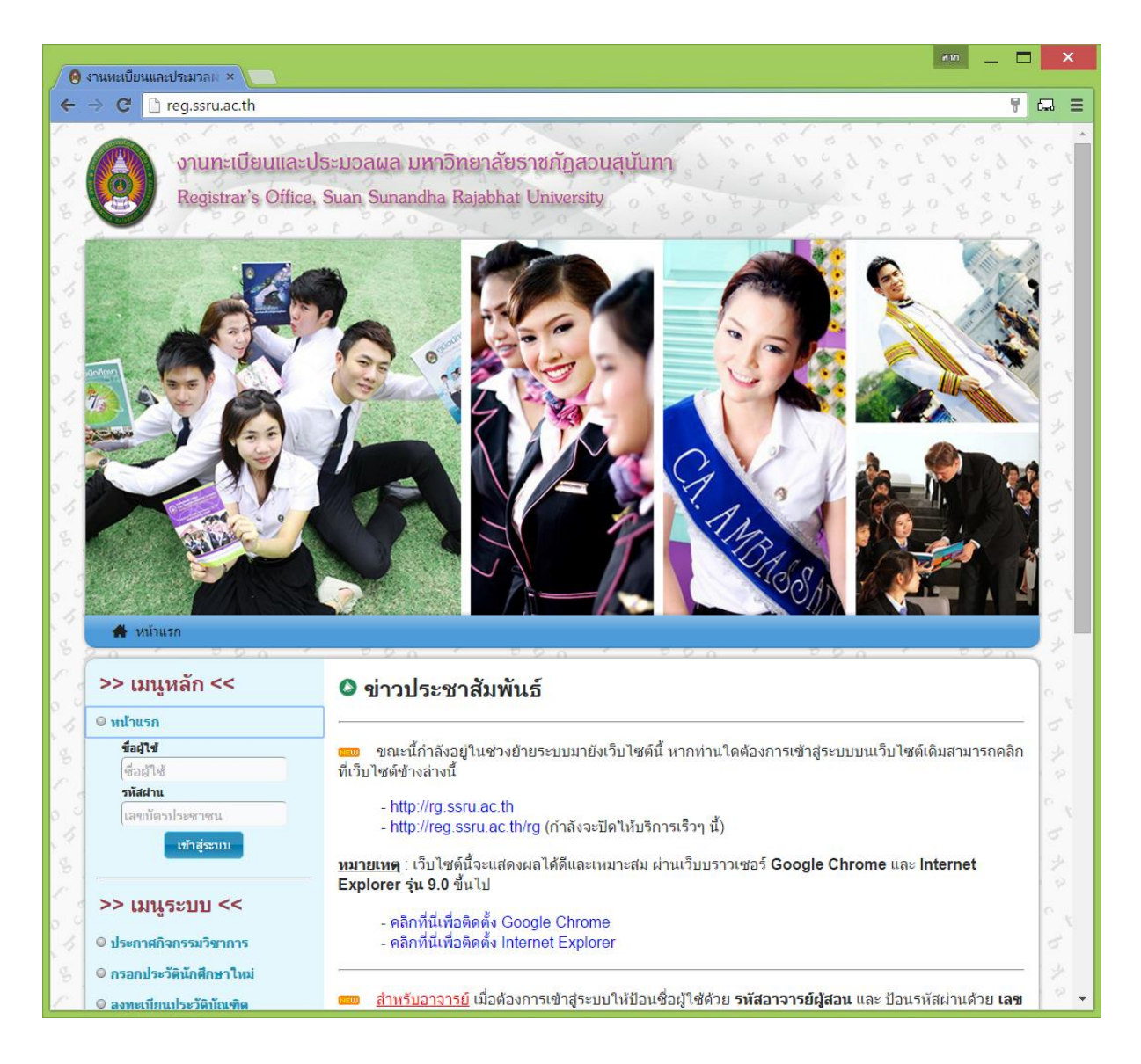

ให้เข้าสู่ระบบด้วยชื่อผู้ใช้ คือ รหัสนักศึกษา ส่วนรหัสผ่านให้ระบุ <mark>เลขบัตรประชาชน</mark> ของนักศึกษา หลังจากนักศึกษาเข้าสู่ระบบแล้ว จะได้ดังภาพ

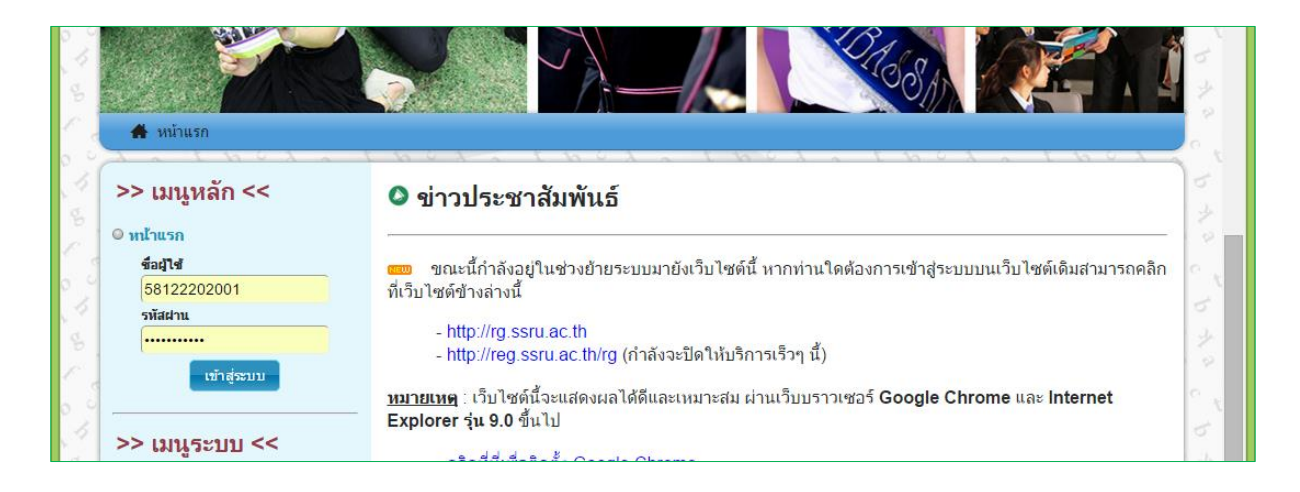

เมื่อเข้าสู่ระบบแล้ว ช่องสำหรับเข้าสู่ระบบจะหายไป แล้วปรากฏชื่อนักศึกษาบนแถบเมนู

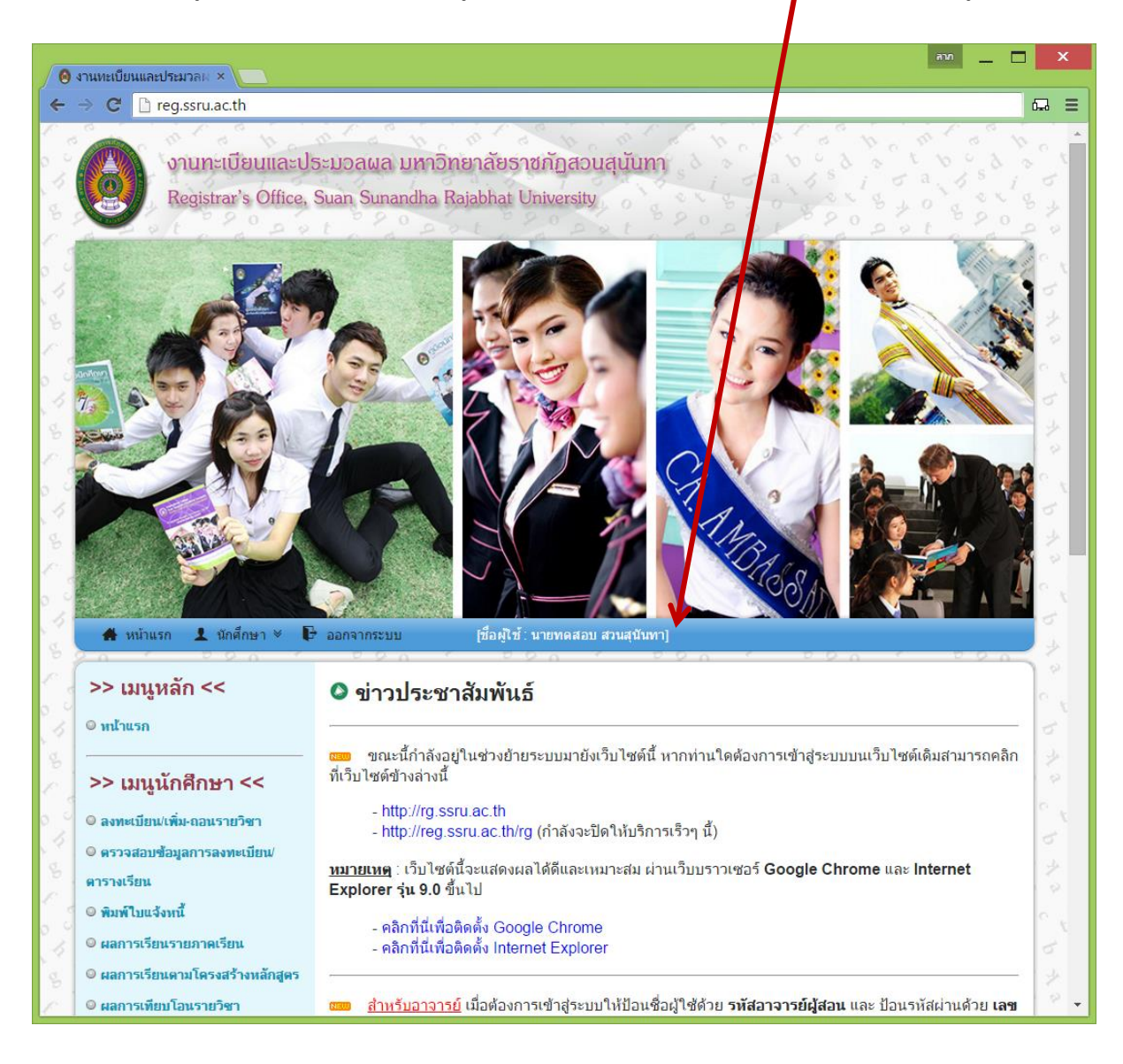

กรณีที่นักศึกษาไม่ได้ใช้งานเป็นระยะเวลา 15 นาที หรือตามที่ระบบกำหนด จะมีข้อความแจ้งเตือน ให้นักศึกษาคลิกที่เมนู "<mark>หน้าแรก</mark>" เพื่อเข้าสู่ระบบใหม่อีกครั้ง

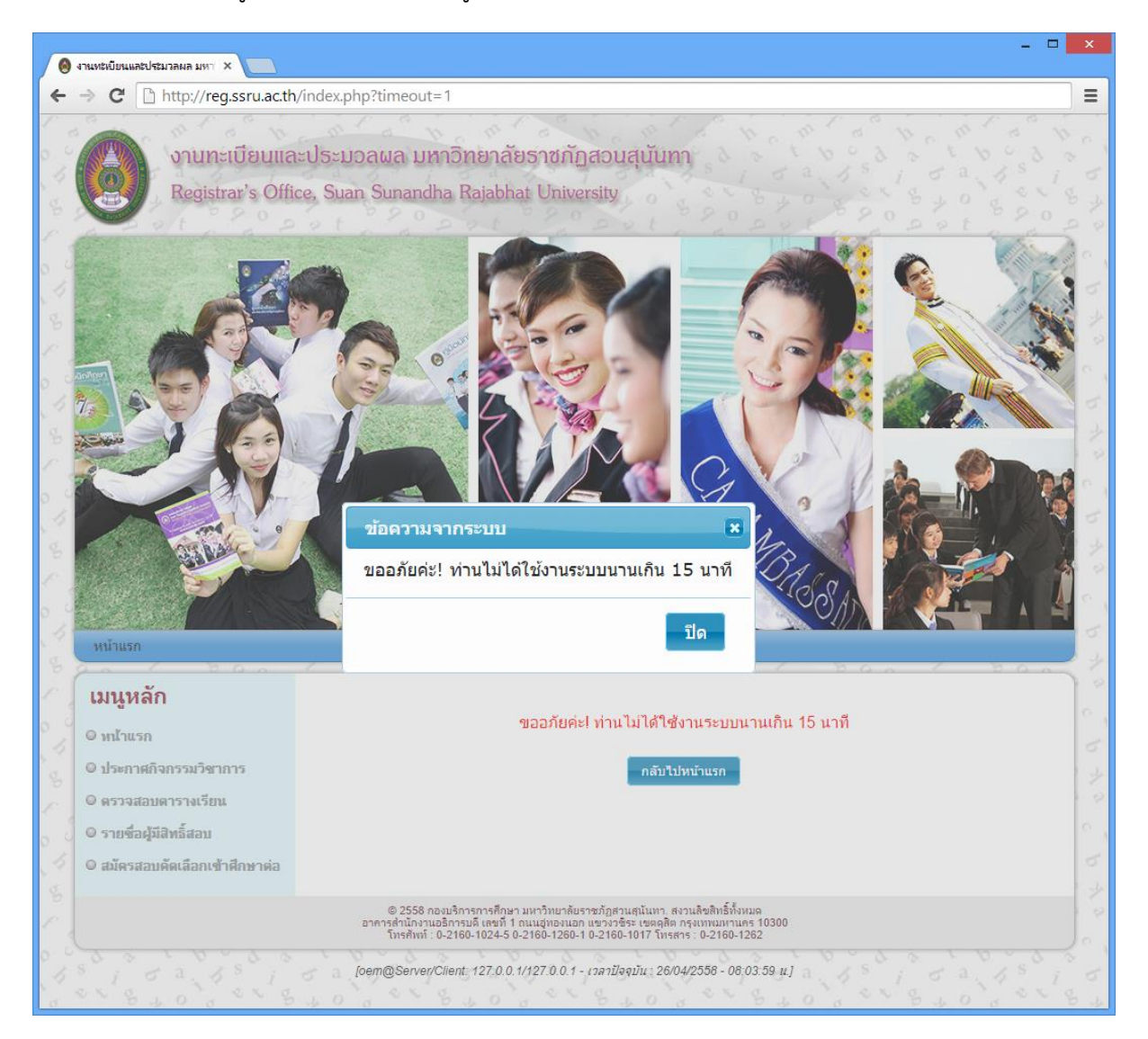

ALE 🗖 🗕 🛛 🗙 🙆 งานทรีเบียนและประมวลผล มหา 🗙 🦲 ⇒ C D localhost/reg/index.php ☆ 🖬 🔳 Registrar's Office, Suan Sunandha Rajabhat University 👤 นักศึกษา 👻 📭 ออกจากระบบ 🖀 หน้าแรก [ชื่อผู้ใช้ : นายมงคล ศรีศิลป์] **Q** ค้นหาดารางเรียน ลงทะเบีย Q ตรวจสอบ 🕂 ลงทะเบียน/เพิ่ม-ถอนรายวิชา รนัสบักศึกษา 🖶 พิมพ์ไบแจ้งหนึ่ เทคโนโลยี 🖻 ตรวจสอบข้อมูลการลงทะเบียน/ตารางเรียน ประเภท 🗎 แบบฟอร์มศาร้องสำหรับนักศึกษา สาขาวิชา เมคโมโลยีสา แบบโปรแกรม Q ด้นหารายวิชาเทียบโอน รน/ปีที่เข้า 58 **ວຸເພີເອີນ ນ**.6 แขนง/วิชาโท 🔎 เปลี่ยนรหัสผ่าน ที่ปรึกษา ยังไม่ได้กำหนด 📕 คู่มือการใช้งาน เพิ่ม-ถอนรายวิชาด้วยตนเอง \* การพิมพ์รายงานหรือเอกสารนี้จำเป็นต่องดิดตั้งโปรแกรมประเภท PDF Reader 🗛 © 2558 ຄວາມຈັດາรการศึกษา มหาวิทยาลัยราชภัฏสวนสุนันทา. สงวนลิขติทธิ์ทั้งหมด อาคารสำนักงานอธิการบดี เลขที่ 1 ถนนอุ่ทองนอก แขางวชิระ เขตคุลิต กรุงเทพมหานคร 10300 ໂทรศัพท์ : 0-2160-1024-5 0-2160-1260-1 0-2160-1017 โทรสาร : 0-2160-1262

เมื่อต้องการลงทะเบียน ให้นักศึกษาเรียกเมนูใช้งานระบบการลงทะเบียน จากเมนู <mark>นักศึกษา</mark> -> ลงทะเบียนด้วยตนเอง (Free Enrollment) -> ลงทะเบียน/เพิ่ม-ถอนรายวิชา ตัวอย่างเมนูดังภาพข้างล่าง เมื่อคลิกที่เมนูดังกล่าวจะแสดงหน้าจอเมื่อเข้าใช้งานครั้งแรก หรือยังไม่เคยยืนยันลงทะเบียน โดยจะมี ปุ่ม "เพิ่ม-ถอนรายวิชาด้วยตนเอง" ดังภาพข้างล่าง

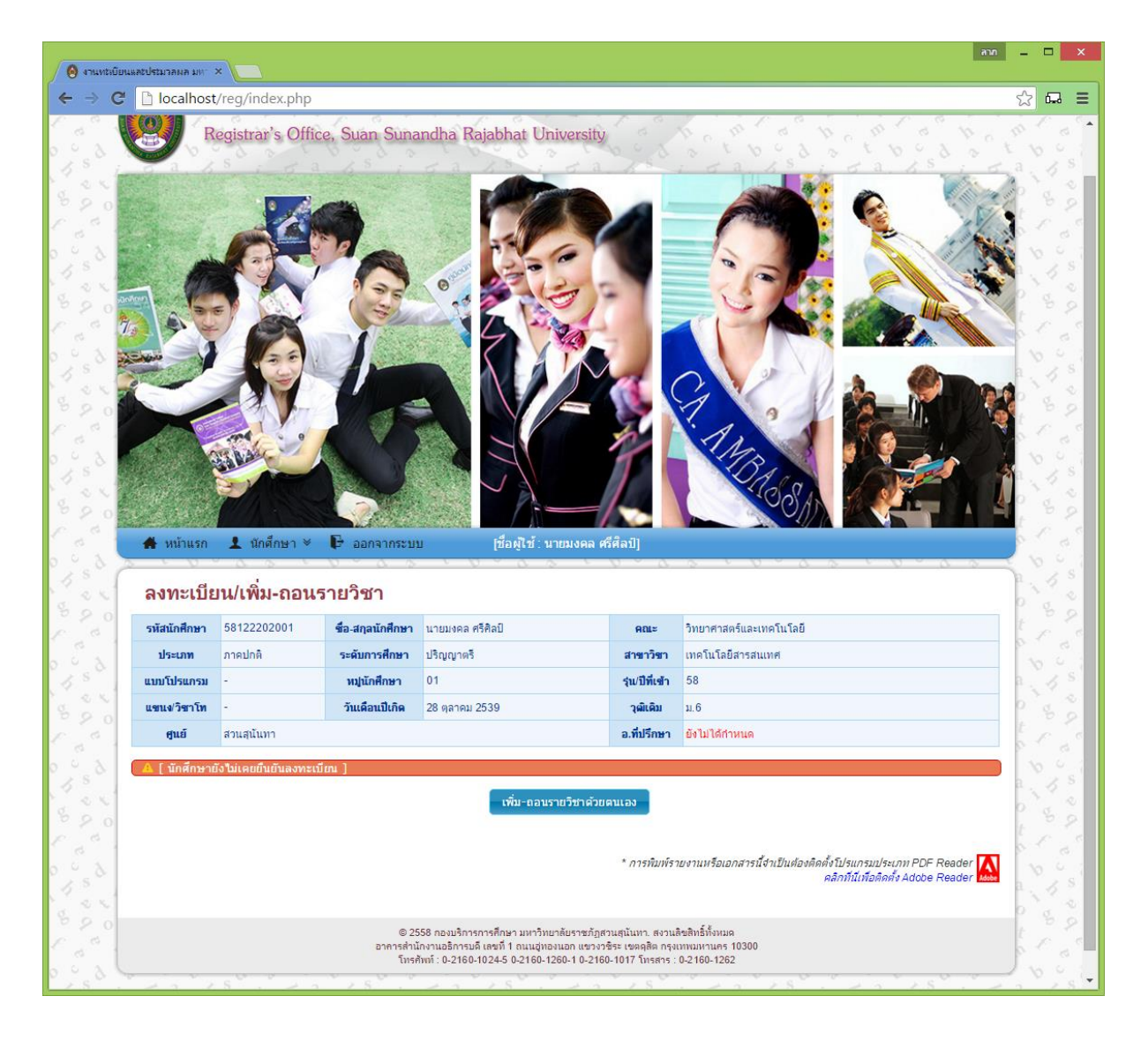

กรณีที่ต้องการเพิ่ม-ถอนรายวิชาใด ๆ สามารถกระทำได้ทุกช่วงเวลาที่ยังไม่หมดเขตการลงทะเบียน เรียนที่เมนู นักศึกษา-> ลงทะเบียนด้วยตนเอง (Free Enrollment) -> ลงทะเบียน/เพิ่ม-ถอนรายวิชา

เมื่อคลิกที่ปุ่ม "เพิ่ม-ถอนรายวิชาด้วยตนเอง" กรณีที่ยังไม่เคยเพิ่ม-ถอนรายวิชาใดเลย จะปรากฏดัง ภาพด้านล่าง

| 👌 งานทะเบียนและปร | ะมวลผ ×                                |                       |                                                                             |                                                     |                                                                                                    |
|-------------------|----------------------------------------|-----------------------|-----------------------------------------------------------------------------|-----------------------------------------------------|----------------------------------------------------------------------------------------------------|
| → C 🗋 re          | g.ssru.ac.th                           |                       |                                                                             |                                                     |                                                                                                    |
| Minusa            | 1 tindiner *                           |                       | об Сарана<br>Станула и пома                                                 | เลอบ สวนสุพันทา]                                    |                                                                                                    |
| ลงทะเบี           | ยน/เพิ่ม-ถอนร                          | รายวิชา               |                                                                             |                                                     | 0                                                                                                    |
| รหัสนักศึกษา      | 58122202001                            | ชื่อ-สกุลนักศึกษา     | นายทดสอบ สวนสุนันทา                                                         | คณะ                                                 | วิทยาศาสตร์และเทคโนโลยี                                                                                              |
| ประเภท            | ภาคปกติ                                | ระดับการศึกษา         | ปริญญาตรี                                                                   | สาขาวิชา                                            | เทคโนโลยีสารสนเทศ                                                                                                    |
| แบบโปรแกรม        | -                                      | หมู่นักศึกษา          | 01                                                                          | รุ่น/ปีที่เข้า                                      | 58 0                                                                                                    |
| แขนง/วิชาโท       | -                                      | วันเดือนปีเกิด        | 28 ตุลาคม 2539                                                              | ວຸເລີເດີນ                                           | u.6                                                                                                    |
| ศูนย์             | สวนสุนันทา                             |                       |                                                                             | อ.ที่ปรึกษา                                         | ยังไม่ได้กำหนด                                                                                                    |
| 🔺 [ นักศึกษา      | ยังไม่เคยยืนยันสงทะเบี                 | ieu )                 |                                                                             | - d.,                                               | C 7                                                                                                    |
|                   |                                        |                       | เพมรายวร                                                                    | ชาอิน                                               |                                                                                                    |
| (จากรหัสวิข       | ม้หารายวิชา<br>าหรือชื่อวิชา) (โปรดระบ | บรหัสวิชา หรือ ชื่อวิ | เชา เพื่อค้นหา                                                              | ค้า                                                 | ги                                                                                                    |
|                   |                                        | © 25                  | 58 ถองบริการศึกษา มหาวิทยาลัยรา                                             | * <i>การพิมพ์ราย</i><br>เชภัฏสวนสูนันหา. สงวนลิ     | ยงานหรือเอกสารนี้จำเป็นต่องคิดดั่งโปรแกรมประเภท PDF Reader<br>ดลิกที่นี่เทื่อติดตั้ง Adobe Reader<br>เขลิทธิ์ทั้งหมด |
|                   |                                        | อาคารสำนั<br>โทรศั    | กงานอธิการบดี เลขที่ 1 ถนนฮูทองนอก แ<br>พท์ : 0-2160-1024-5 0-2160-1260-1 ( | เขวงวชิระ เขตดุสิต กรุงเา<br>0-2160-1017 โทรสาร : ( | ทพมหานคร 10300<br>0-2160-1262                                                                                        |

### <u>การเพิ่มรายวิชา</u>

เมื่อต้องการเพิ่มรายวิชา ให้ทำการค้นหารายวิชาที่เปิดสอนในเทอมนี้ โดยกรอกรหัสวิชาหรือชื่อ รายวิชา (ส่วนหนึ่งส่วนใดของชื่อวิชาหรือส่วนหนึ่งส่วนใดของรหัสวิชาก็ได้) ลงไปในช่อง "ค้นหารายวิชา" ที่ กำหนด แล้วคลิกปุ่ม "ค้นหา" จะแสดงรายวิชาที่เปิดสอนตามคำค้นที่ระบุ ดังภาพ

เมื่อป้อนคำค้น เช่น คำว่า "เทคโนโลยีเครือข่าย" แล้วคลิกปุ่ม ค้นหา จะปรากฏรายวิชา ตัวอย่างดัง ภาพข้างล่าง

|                                                   | ineg.                                                                    | ssru.ac.th                                                                                                    |                                                            |                                                                                   |                                                                                                    |                                                                              |                                                                           |                                                                                                    |                                                                                                    |                                                                                                    |                                                                                                    |                                                                                                    |                                             |
|---------------------------------------------------|--------------------------------------------------------------------------|----------------------------------------------------------------------------------------------------|------------------------------------------------------------|-----------------------------------------------------------------------------------|----------------------------------------------------------------------------------------------------|------------------------------------------------------------------------------|---------------------------------------------------------------------------|----------------------------------------------------------------------------------------------------|----------------------------------------------------------------------------------------------------|----------------------------------------------------------------------------------------------------|----------------------------------------------------------------------------------------------------|----------------------------------------------------------------------------------------------------|---------------------------------------------|
| <b>4</b> เหม่                                     | าแรก                                                                     | มักศึกษา จ                                                                                                    | ¢<br>F                                                     | 000110                                                                            | 5:<br>10                                                                                                    | [ชื่อผู้                                                                     | ไข้ : 1                                                                   | มายทดสอบ ส                                                                                                    | มี<br>มนสุนันทา]                                                                                                    |                                                                                                    | 76 S.A.                                                                                                    |                                                                                                    |                                             |
| ลงท                                               | ะเบีย                                                                    | น/เพิ่ม-ถอา                                                                                                    | แราย                                                       | วิชา                                                                              |                                                                                                    |                                                                              |                                                                           |                                                                                                    |                                                                                                    |                                                                                                    |                                                                                                    |                                                                                                    |                                             |
| รหัสนัก                                           | ศึกษา                                                                    | 58122202001                                                                                                    | ซื่อ                                                       | -สกุลนักศึก                                                                       | <b>าษา</b> บายทดล                                                                                            | สอบ สวนสุนันเ                                                                | ทา                                                                        |                                                                                                    | คณะ                                                                                                    | วิทยาศาสตร์แล                                                                                                    | ะเทคโนโลยี                                                                                                    |                                                                                                    |                                             |
| ประเ                                              | ภท                                                                       | ภาคปกติ                                                                                                    | 5:                                                         | ดับการศึก                                                                         | <b>ษา</b> ไร้ญญา                                                                                             | ตรี                                                                          |                                                                           |                                                                                                    | สาขาวิชา                                                                                                    | เทคโนโลยีสาระ                                                                                                    | สนเทศ                                                                                                    |                                                                                                    |                                             |
| แบบโปร                                            | สแกรม                                                                    | -                                                                                                    |                                                            | หมู่นักศึกษ                                                                       | 01                                                                                                    |                                                                              |                                                                           |                                                                                                    | รุ่น/ปีที่เข้า                                                                                                    | 58                                                                                                    |                                                                                                    |                                                                                                    |                                             |
| แขนง/ว                                            | ชาโท<br>ส                                                                | -                                                                                                    | 1                                                          | นเดือนปีเกิ                                                                       | ด 28 ตุลาศ                                                                                                   | ลม 2539                                                                      |                                                                           |                                                                                                    | วุฒิเดิม<br>ว.ซึ่งเรือนว                                                                                                    | 11.6<br>11.1                                                                                                    |                                                                                                    |                                                                                                    |                                             |
|                                                   | สี่งมางกั                                                                | . ໃຫ້ເວລາທີ່ແຫ້ນວານ                                                                                                    |                                                            |                                                                                   |                                                                                                    |                                                                              |                                                                           |                                                                                                    |                                                                                                    |                                                                                                    |                                                                                                    |                                                                                                    |                                             |
|                                                   | ค้า                                                                      | เหารายวิชา [เทคโ                                                                                                    | บโลยีเค                                                    | รื่อย่าย                                                                          |                                                                                                    | ť                                                                            | พิมร                                                                      | ายวิชาอีน                                                                                                    | - áu                                                                                                    | <b>1</b>                                                                                                    |                                                                                                    |                                                                                                    |                                             |
| (จาก                                              | ด้บ<br>รหัสวิชา1                                                         | เหารายวิชา<br>เรือชื่อวิชา) <mark>เทคโ</mark>                                                                                                    | นโลยีเค                                                    | รือข่าย                                                                           | ۲.<br>۲                                                                                                    | เ <sup>.</sup><br>มลการค้นง                                                  | พิมร<br>การา                                                              | ายวิชาอีน<br>ยวิชาจากต                                                                                                    | ต้ม<br>ค้าม                                                                                                    | н                                                                                                    |                                                                                                    |                                                                                                    |                                             |
| (จาก<br>รหัสวิชา                                  | ค้บ<br>จหัสวิชา1                                                         | เหารายวิชา<br>เรือซื่อวิชา)<br>ชื่อวิชา                                                                                                    | <mark>นโลยีเค</mark><br>กลุ่ม<br>เรียน                     | รือข่าย<br>หน่วยกิด                                                               | م<br>برین                                                                                                    | เ<br><mark>มลการค้นง</mark><br>ประเภท<br>นักศึกษา                            | พิมร<br>การา<br>ปิ<br>นศ.                                                 | ายวิชาอิน<br>ยวิชาจากต<br>สาขาวิชา                                                                                                    | ค้ม<br>กรางเรียน<br>ห้องเรีย<br>วันเวลาเรีย                                                                                                    | หา<br>นี้ ห้องสอบ<br>วันที่สอา<br>ยน วันที่สอา                                                                                                    | ม<br>ม อาจารย์ผู้สอน<br>ม                                                                                                    | ที่นั่งทั้งหมด<br>/ที่นั่งคงเหลือ                                                                                                    |                                             |
| (จาก<br>รหัสวิชา<br>INT2302                       | <b>ค้บ</b><br>ร <b>หัสวิขาา</b><br>เทคโนโ<br>อินเทอร์                    | <mark>เหารายวิชา</mark><br>เรือชื่อวิชา)<br><b>ชื่อวิชา</b><br>ลยีเครือข่ายและ<br>เน็ค                                                                    | <mark>นโลยีเค</mark><br>กลุ่ม<br>เรียน<br>001              | <mark>ร็อข่าย</mark><br>หน่วยกิด<br>3(2-2-5)                                      | ะ<br>ศูนย์<br>สวนสุนันทา                                                                                     | เ<br><mark>เลการค้นง</mark><br>ประเภท<br>นักศึกษา<br>ภาคปกติ                 | พิมร<br>การา<br>บิ<br>นศ.<br>57                                           | ายวิชาอิน<br>ยวิชาจากต<br>สาขาวิชา<br>เทคโนโลยี<br>สารสนเทศ                                                                                                    | ศัม<br><b>กรางเรียน</b><br><b>ห้องเรียน</b><br>วันเวลาเร็เ<br>26/26214<br>พ. 08.00<br>12.00                                                                                                    | หา<br>แ ป้องสอบ<br>วันที่สอบ<br>เวลาสอบ<br>4A                                                                                                    | ม<br>ม <b>อาจารย์ผู้สอน</b><br>ย.ตร.พิจิตรา จอมศรี                                                                                                    | ที่นั่งทั้งหมด<br>/ที่นั่งคงเหลือ<br>5 / 4                                                                                                    | เลือก                                       |
| (จาก<br>ร <b>มัสวิชา</b><br>INT2302<br>INT2302    | <b>ค้บ</b><br>ธ <b>หัสวิขา</b> ท<br>เทคโนโ<br>อินเทอร์<br>ธินเทอร์       | <mark>เหารายวิชา</mark><br><b>เรือชื่อวิชา</b><br><b>ชื่อวิชา</b><br>ลยีเครือข่ายและ<br>เน็ค<br>ลยีเครือข่ายและ<br>เน็ค                                   | <mark>นโลยีเค</mark><br>กลุ่ม<br>เรียน<br>001<br>002       | <mark>ร็อข่าย</mark><br>หน่วยกิด<br>3(2-2-5)<br>3(2-2-5)                          | ร<br>สานสุนันทา<br>สวนสุนันทา                                                                                | เ<br><mark>มลการค้นม</mark><br>ประเภท<br>นักศึกษา<br>ภาคปกติ<br>ภาคปกติ      | <del>หารา<br/>ม<br/>นศ.</del><br>57                                       | ายวิชาอิน<br>ยวิชาจากต<br>สาขาวิชา<br>เทคโนโลยี<br>สารสนเทศ<br>เทคโนโลยี<br>สารสนเทศ                                                                            | คับ<br><b>ห้องเรียน</b><br><b>ห้องเรียน</b><br><b>วันเวลาเร็ม</b><br>26/26214<br>พ. 08.00<br>12.00<br>26/26214<br>ศ. 08.00-12                                                                                                    | พา<br>มู่ พ้องสอบ<br>วันที่สอบ<br>เวลาสอบ<br>4A<br>2.00                                                                                                    | ม<br>อ <b>าจารย์ผู้สอน</b><br>อ.คร.พิจิตรา จอมศรี<br>อ.คร.พิจิตรา จอมศรี                                                                                                    | ที่นิ่งทั้งหมด<br>/ที่นิ่งคงเหลือ<br>5 / 4<br>5 / 0                                                                                                    | เลือก                                       |
| (จาก*<br>รามัสวิชา<br>INT2302<br>INT2302          | ศับ<br>ธหัสวิชาา<br>อินเทอร์<br>เทคโนโ<br>อินเทอร์<br>เทคโนโ<br>อินเทอร์ | <mark>เหารายวิชา</mark><br><b>เร็อชื่อวิชา)</b><br>เรื <b>่อชื่อวิชา</b><br>อยีเครือข่ายและ<br>เน็ค<br>อยีเครือข่ายและ<br>เน็ค<br>อมีเครือข่ายและ<br>เน็ค | นโลยีเค<br>กลุ่ม<br>เรียน<br>001<br>002<br>003             | <mark>ร็อข่าย</mark><br>หน่วยกิด<br>3(2-2-5)<br>3(2-2-5)<br>3(2-2-5)              | คุณย์                                                                                                    | เ<br><mark>มลการค้นม</mark><br>ประเภท<br>เกศึกษา<br>ภาคปกติ<br>ภาคปกติ       | <mark>หารา</mark><br>1<br>1<br>57<br>57                                   | ายวิชาอิน<br>ยวิชาจากต<br>สาขาวิชา<br>เทคโนโลยี<br>สารสนเทศ<br>เทคโนโลยี<br>สารสนเทศ                                                                            | ศัม<br><b>15างเรียน</b><br><b>16างเรียน</b><br><b>161งเรียน</b><br><b>161161161161161161161161</b>                                                                                                    | ил<br>на<br>на<br>на<br>на<br>на<br>на<br>на<br>на<br>на<br>на                                                                                                    | <ul> <li>ม</li> <li>อาจารย์ผู้สอน</li> <li>อ.คร.พิจิตรา จอมศรี</li> <li>อ.คร.พิจิตรา จอมศรี</li> </ul>                                                                                        | ที่นึ่งทั้งหมมด<br>/ที่นึ่งคงเหลือ<br>5/4<br>5/0<br>40/40                                                                                                    | เลือก<br>-<br>เลือก                         |
| (จาก<br>รมัสวิชา<br>INT2302<br>INT2302<br>INT2302 | <b>ดับ</b><br>เทคโนโ<br>อินเทอร์<br>อินเทอร์<br>อินเทอร์<br>อินเทอร์     | <mark>เหารายวิชา เทคโ<br/>เรือชื่อวิชา)</mark><br>สือภิชา<br>ออีเครือข่ายและ<br>เน็ค<br>ออีเครือข่ายและ<br>เน็ค<br>ดู : ที่นั่งคงเหลือ                    | นโลยีเค<br>กลุ่ม<br>เรียน<br>001<br>002<br>003<br>ที่ปรากะ | <mark>รือข่าย</mark><br>หน่วยกิด<br>3(2-2-5)<br>3(2-2-5)<br>3(2-2-5)<br>ภูเป็นจำน | <ul> <li>สุนย์</li> <li>สวนสุนันหา</li> <li>สวนสุนันหา</li> <li>สวนสุนันหา</li> <li>วนที่นั่ง ณ ข</li> </ul> | เ<br><b>เลการค้นม</b><br>ประเภท<br>เกิศึกษา<br>ภาคปกติ<br>ภาคปกติ<br>ภาคปกติ | พิมร<br><b>1151</b><br><b>1</b><br><b>นศ</b> .<br>57<br>57<br>57<br>พาคลิ | ายวิชาอิน<br>ยวิชาจากด<br>สาขาวิชา<br>เทคโนโลยี<br>สารสนเทศ<br>เทคโนโลยี<br>สารสนเทศ<br>เทคโนโลยี<br>สารสนเทศ<br>เกคโนโลยี<br>สารสนเทศ<br>เกคโนโลยี<br>สารสนเทศ | สม<br><b>ทรางเรียน</b><br><b>หลงเรีย</b><br><b>วินเวลาเร็เ</b><br><b>วินเวลาเร็เ</b><br><b>26/26214</b><br>พ. 08.00-12<br><b>26/26214</b><br>พ. 08.00-12<br><b>26/26214</b><br><b>9</b><br><b>9</b><br><b>9</b><br><b>9</b><br><b>9</b><br><b>9</b><br><b>9</b><br><b>9</b> | หาว<br>วันที่ส่อง<br>วันที่ส่อง<br>เวลาส่อง<br>14A<br>2.00<br>4B<br>2.00<br>4B<br>2.00<br>4D<br>4D<br>4D<br>4D<br>4D<br>4D<br>4D<br>4D<br>4D<br>4D<br>4D<br>4D<br>4D | <ul> <li>ม</li> <li>อาจารย์ผู้สอน</li> <li>อ.คร.พิจิตรา จอมศรี</li> <li>อ.คร.พิจิตรา จอมศรี</li> <li>อ.คร.พิจิตรา จอมศรี</li> <li>อ.คร.พิจิตรา จอมศรี</li> <li>ว.คร.พิจิตรา จอมศรี</li> </ul> | <ul> <li>ที่นิ่งทั้งหมด</li> <li>ที่นิ่งคังหลัด</li> <li>5 / 4</li> <li>5 / 0</li> <li>40 / 40</li> <li>ลงทะเบียนไปเ</li> <li>สมปร ภาพ PDF /</li> <li>รอมปร ภาพ PDF /</li> </ul> | เลือก<br>เลือก<br>เลือก<br>แล้ว<br>Reader 🎑 |

หมายเหตุ : รายวิชาที่ปรากฏจะแสดงจำนวนที่นั่งทั้งหมด / ที่นั่งคงเหลือ ้ถ้าหากที่นั่งคงเหลือมีค่า เท่ากับศูนย์ หมายถึง รายวิชาในกลุ่มเรียนดังกล่าวมีนักศึกษารายอื่นลงทะเบียนเต็มห้องเรียนแล้ว นักศึกษา จะไม่สามารถเลือกลงทะเบียนในกลุ่มเรียนดังกล่าวได้ (ระบบจะไม่แสดงปุ่ม "เลือก" ดังตัวอย่าง) เมื่อคลิกปุ่ม "<mark>เลือก</mark>" ที่รายวิชาที่ต้องการเพิ่ม รายวิชานั้นจะไปปรากฏในตารางแสดงรายวิชาที่ นักศึกษาต้องการลงทะเบียน

| รหัสท          | เักศึกษา                                        | 58122202001                                                    | ชื่อ-สกุลนักศึกษา                                         | นายทดสอบ                            | บ สวนสุนันทา                         |                                             | คณะ                       | วิทยาศาสตร์และเทคโน                           | โลยี                              |                                                                                                    |
|----------------|-------------------------------------------------|----------------------------------------------------------------|-----------------------------------------------------------|-------------------------------------|--------------------------------------|---------------------------------------------|---------------------------|-----------------------------------------------|-----------------------------------|----------------------------------------------------------------------------------------------------|
| ปร             | ระเภท                                           | ภาคปกติ                                                        | ระดับการศึกษา                                             | ปริญญาตรี                           |                                      |                                             | สาขาวิชา                  | เทคโนโลยีสารสนเทศ                             |                                   |                                                                                                    |
| ແນນໂ           | ปรแกรม                                          | -                                                              | หมู่นักศึกษา                                              | 01                                  |                                      |                                             | รุ่น/ปีที่เข้า            | 58                                            |                                   |                                                                                                    |
| แขนง           | ง/วิชาโท                                        | -                                                              | วันเดือนปีเกิด                                            | 28 ตุลาคม                           | 2539                                 |                                             | ວຸເລີເດີນ                 | ນ.6                                           |                                   |                                                                                                    |
|                | รุนย์                                           | สวนสุนันทา                                                     |                                                           |                                     |                                      |                                             | อ.ที่ปรึกษา               | ยังไม่ได้กำหนด                                |                                   |                                                                                                    |
| <u>A</u> [1    | นักศึกษายัง                                     | เไม่เคยยืนยันลงทะเ                                             | บียน ]                                                    |                                     |                                      |                                             |                           |                                               |                                   |                                                                                                    |
|                |                                                 |                                                                | แสดงรายวิศ                                                | าลงทะเบีย                           | ยน สำหรับ                            | โอสื่อพา อาค                                | เรียนที่ 1                | ปีการสึกษา 2550                               | 2                                 |                                                                                                    |
|                |                                                 |                                                                | กำหนดการลงทะ                                              | เสง <i>ทะเบ</i> ล<br>ะเบียน/เพิ่ม-ส | อนเสายวิชา ระ                        | หว่าง วันที่ 27 เมษ                         | รายน 2558 ถึง             | มักไว้ศึกษา 2000<br>วันที่ 31 ธันวาคม 2558    | ,                                 |                                                                                                    |
|                |                                                 |                                                                |                                                           |                                     |                                      |                                             |                           |                                               | Jandan                            |                                                                                                    |
| ลือก           | รหัสวิชา                                        |                                                                | ขื่อวิชา                                                  | กส<br>เรีย                          | มู่ม<br>ยน หน่วยกิต                  | ศูนย์                                       | ประเภท<br>นักศึกษา        | ห้องเรียน<br>วันเวลาเรียน                     | หองลอบ<br>วันที่สอบ<br>เวลาสอบ    | อาจารย์ผู้สอน                                                                                                   |
|                |                                                 | เพอโมโอยีเอรื่องไดย                                            |                                                           | 00                                  |                                      | ~                                           |                           | 26/26214A                                     |                                   |                                                                                                    |
|                | IN12302                                         | เทคแนเลยเควอชาย                                                | และอนเทอรเนด                                              | 00                                  | )1 3(2-2-5)                          | สวนสุนันทา                                  | ภาคปกติ                   | w. 08.00-12.00                                |                                   | อ.คร.พจตรา จอมคร                                                                                                |
| อิ<br>ลีอกทั้ง | IN 12302<br>หมด   ไม่เลือ                       | กทั้งหมด                                                       | และอนเทอรเนด                                              | 00                                  | 3(2-2-5)                             | สวนสุนันทา                                  | ภาคปกติ                   | พ. 08.00-12.00<br>สานวนหน่วยกิตม              | จำนวเ<br><i>วือนุญาตให้ลงทะ</i> เ | อ.ดร.พจตราจอมคร<br>จำนวนรวม 1 รายวิชา<br>เหน่วยกิตรวม 3 หน่วยกิต<br>เ <i>บียนได้สูงสุด</i> 22 <i>หน่วยกิต</i>   |
| อิกทั้ง        | าท 12302<br>หมด   ไม่เลือ                       | เทศ ณ เลยเครอบ เอ<br>กทั้งหมด                                  | และอนเทอรเนด                                              | เรายวิชาที่เล                       | มา 3(2-2-5)<br>ลือก ย                | สวนสุนันทา<br>าเลิกการแก <b>้ไข</b>         | ภาคปกติ<br>ยืนยันส        | พ. 08.00-12.00<br>สำนวนหน่วยกิดห<br>เงทะเบียน | จำนวเ<br><i>โอนุญาตให้ลงทะ</i> เ  | อ.คร.พจตรา จอมคร<br>จำนวน รวม 1 รายวิชา<br>เหน่วยกิต รวม 3 หน่วยกิต<br><i>เป็ยนได้สูงสุด</i> 22 <i>หน่วยกิต</i> |
| C              | IN 12302<br>หมด   ไม่เลือ                       | ถาด แและเครอง 15<br>การั้งหมด                                  | และอนเทอรเนด<br>ดอา                                       | บบ                                  | ก 3(2-2-5)<br>ลือก ยเ                | สวนสุนันทา<br>าเลิกการแก้ไข<br>เรายวิชาอื่น | ภาคปกดั<br>ยืนยันส        | พ. 08.00-12.00<br>จำนวนหน่วยกิดเ              | จำนวเ<br>โอนุญาตให้ลงทะเ          | อ.ตร.พจตรา จอมคร<br>จำนวน รวม 1 รายวิชา<br>เหน่วยกิต รวม 3 หน่วยกิต<br>เ <i>บียนได้สูงสุด 22 หน่วยกิต</i>       |
| ดีอกทั้งเ      | IN 12302<br>หมด   ไม่เลือ<br>ศัณ<br>เกรษัสวิชาห | เทศ แแลยเครอช 15<br>กทั้งหมด<br>หารายวิชา<br>ริกซ์อวิชา โปรดรม | และอนเทอรเนต<br>ตอง<br>ะบุรพัสวิชา หรือ ชื่อ <sup>2</sup> | เรายวิชาที่เง่<br>วิชา เพื่อค้น     | ก 3(2-2-5)<br>ลือก ย<br>เพิ่ม<br>เหา | สวนสุนันทา<br>หเลิกการแก่ไข<br>เรายวิชาอื่น | ภาคปกตั<br>ยืนยันส<br>ค้า | พ. 08.00-12.00<br>สำนวนหน่วยก็ตา<br>เงทะเบียน | จำนวเ<br>วื่อนุญาตให้ลงทะเ        | อ.ตร.พจดราจอมคร<br>จำนวน รวม 1 รายวิชา<br>หน่ายวิต รวม 3 หน่ายกิด<br>เปียนได้สูงสุด 22 หน่วยกิด                 |

## กรณีที่เลือกรายวิชาซ้ำที่มีอยู่เดิมในระบบ จะปรากฏข้อความแจ้งเตือนให้ทราบ

|        |            | มนำแรก<br>ทะเบีย | 1 สกศึกษา *<br>14.(พิ่ม-ถอนร | พบซัล<br>ขออภัย<br>ปินแล้วผ<br>ธายวิชา            | <mark>พิดพลาด</mark><br>พิดพลาด<br>ค่ะ! ตารางเรื่<br>ก่ะ | ร่ยนข้าซ้อง                              | มกับรายริชา I                                          | NT2302 +                          | ะ<br>ที่ลงทะเบียน<br>บิต                                | 500                             |               | AP TO AP TO AP |
|--------|------------|------------------|------------------------------|---------------------------------------------------|----------------------------------------------------------|------------------------------------------|--------------------------------------------------------|-----------------------------------|---------------------------------------------------------|---------------------------------|---------------|----------------|
| 5      | รหัส       | นักศึกษา         | 58122202001                  | ชื่อ-สกุลนักศึกษา                                 | นายทดสอบ ส                                               | วนสุนันทา                                |                                                        | คณะ                               | วิทยาศาสตร์และเทคโน                                     | โลยี                            |               | 5              |
| 2      | η          | ระเภท            | ภาคปกติ                      | ระดับการศึกษา                                     | ปริญญาตรี                                                |                                          |                                                        | สาขาวิชา                          | เทคโนโลยีสารสนเทศ                                       |                                 |               | 4              |
|        | ແນນ        | โปรแกรม          | -                            | หมู่นักศึกษา                                      | 01                                                       |                                          |                                                        | รุ่น/ปีที่เข้า                    | 58                                                      |                                 |               | 4              |
| 0      | แขน        | ง/วิชาโท         | -                            | วันเดือนปีเกิด                                    | 28 ดุลาคม 25                                             | 39                                       |                                                        | ວຸເລີເດີນ                         | 11.6                                                    |                                 |               | 0 1            |
| 1      |            | ศูนย์            | สวนสุนันทา                   |                                                   |                                                          |                                          |                                                        | อ.ที่ปรึกษา                       | ยังไม่ได้กำหนด                                          |                                 |               | 0              |
| 1 63 1 | <u>A</u> [ | นักศึกษายั       | ัจไม่เคยยืนยันลงทะเบี<br>    | <mark>(ยน ]</mark><br>แสดงรายวิชา<br>กำหนดการลงทะ | <b>าลงทะเบียน</b><br>ะเบียน/เพิ่ม-ถอน                    | . <mark>สำหรับน</mark> ั<br>เรายวิชา ระเ | <b>(กศึกษา ภาค</b><br>กว่าง วันที่ <mark>27 เมษ</mark> | <b>เรียนที่ 1</b><br>ายน 2558 ถึง | <mark>ปีการศึกษา 255</mark> 8<br>วันที่ 31 ธันวาคม 2558 | 3                               |               | 4 ° ° b        |
| 2 . 2  | ເລືອກ      | รหัสวิชา         |                              | ชื่อวิชา                                          | กสุ่ม<br>เรียน                                           | หน่วยกิด                                 | ศูนย์                                                  | ประเภท<br>นักศึกษา                | <b>ห้องเรียน</b><br>วันเวลาเรียน<br>26/26214A           | ห้องสอบ<br>วันที่สอบ<br>เวลาสอบ | อาจารย์ผู้สอน | 12 0           |

กรณีที่รายวิชาที่เลือก มีตารางเรียนซ้ำซ้อนกับรายวิชาที่ลงทะเบียนไปก่อนหน้านั้นแล้ว จะปรากฏ ข้อความแจ้งเตือนให้ทราบ

|                                                                                                    |                                                                                                    | 1_                                                                                                    |                                                          |                                                            |                                                                                    |              |
|----------------------------------------------------------------------------------------------------|----------------------------------------------------------------------------------------------------|----------------------------------------------------------------------------------------------------|----------------------------------------------------------|------------------------------------------------------------|------------------------------------------------------------------------------------|--------------|
|                                                                                                    |                                                                                                    |                                                                                                    |                                                          |                                                            |                                                                                    |              |
|                                                                                                    |                                                                                                    |                                                                                                    |                                                          | $\mathcal{M}_{\mathcal{A}}$                                | a Verila am                                                                        |              |
| 1                                                                                                    |                                                                                                    | 1                                                                                                    |                                                          |                                                            |                                                                                    | 1            |
| AR                                                                                                    |                                                                                                    | พบข้อเ                                                                                                    | ผิดพลาด                                                  |                                                            |                                                                                    |              |
|                                                                                                    | ALL AND                                                                                                    | ขออภัย                                                                                                    | ค่ะ! ตารางเรียนซ้ำซ้อนกับร                               | ายวิชา INT2302                                             | ที่ลงทะเบียน                                                                       | -31          |
| and the second                                                                                                    |                                                                                                    | ไปแลวด                                                                                                    | คะ                                                       |                                                            | SAL SIT                                                                            | L            |
| 29632989                                                                                                    |                                                                                                    |                                                                                                    |                                                          |                                                            |                                                                                    | and a second |
| 0.00010.000                                                                                                    |                                                                                                    |                                                                                                    |                                                          |                                                            | ปิด                                                                                | -            |
| รา หนาแรก                                                                                                    | 💄 นักศึกษา 👻                                                                                                    | IF a                                                                                                    |                                                          |                                                            | Ŭo<br>O O O O                                                                      |              |
| ลงทะเบีย                                                                                                    | ⊥ นักศึกษา ¥<br>ยน/เพิ่ม-ถอน                                                                                              | เรายวิชา                                                                                                    |                                                          |                                                            |                                                                                    |              |
| <ul> <li>พนาแรก</li> <li>ลงทะเบีย</li> <li>รหัสนักศึกษา</li> </ul>                                                                         | มักศึกษา *<br>ยน/เพิ่ม-ถอน<br>58122202001                                                                                 | เรายวิชา<br>ข้อ-สฦลนักศึกษา                                                                                                 | นายทดสอบ สวนสุนันทา                                      | คณะ                                                        | <b>ปิด</b><br>วิทยาศาสตร์และเทดโนโลยี                                              |              |
| <ul> <li>พนาแรก</li> <li>ลงทะเบีย</li> <li>รหัสนักศึกษา</li> <li>ประเภท</li> </ul>                                                         | มักศึกษา ช<br>ยน/เพิ่ม-ถอน<br>58122202001<br>ภาคปกติ                                                                      | โร้ายวิชา<br>ชื่อ-สกุลนักศึกษา<br>ระดับการศึกษา                                                                             | นายทดสอบ สวนสูนันทา<br>ปริญญาตรี                         | คณะ<br>สาขาวิชา                                            | ปิด<br>วิทยาศาสตร์และเทคโนโลยี<br>เทคโนโลยีสารสนเทศ                                |              |
| 🖬 หมาแรก<br>ลงทะเบีย<br>รหัสนักศึกษา<br>ประเภท<br>แบบโปรแกรม                                                                               | มักศึกษา ช<br>ยน/เพิ่ม-ถอน<br>58122202001<br>ภาคปกติ<br>-                                                                 | <ul> <li>เรายวิชา</li> <li>ชื่อ-สกุลนักศึกษา</li> <li>ระดับการศึกษา</li> <li>หมู่นักศึกษา</li> </ul>                        | นายทคสอบ สวนสุนันทา<br>ปริญญาตรี<br>01                   | คณะ<br>สาขาวิชา<br>รุ่นปีที่เข้า                           | <b>ปิด</b><br>วิทยาศาสตร์และเทคโนโลยี<br>เทคโนโลยีสารสนเทศ<br>58                   |              |
| <ul> <li>พมาแรก</li> <li>ลงทะเบีย</li> <li>รหัสนักศึกษา</li> <li>ประเภท</li> <li>แบบโปรแกรม</li> <li>แขนงวิชาวทา</li> </ul>                | มากศึกษา ช<br>ยน/เพิ่ม-ถอบ<br>58122202001<br>ภาคปกติ<br>-<br>-<br>-                                                       |                                                                                                    | นายทดสอบ สวนสุนันทา<br>ปริญญาตรี<br>01<br>28 ตุลาคม 2539 | คณะ<br>สาขาวิชา<br>รุ่นปีที่เข้า<br>วุฒิเดิม               | ปิด<br>วิทยาศาสตร์และเทคโนโลยี<br>เทคโนโลยีสารสนเทศ<br>58<br>ม.6                   |              |
| <ul> <li>พมาแรก</li> <li>ลงทะเบีย</li> <li>รหัสนักศึกษา</li> <li>ประเภท</li> <li>แบบโปรแกรม</li> <li>แขนง/วิชาโท</li> <li>สูนอ์</li> </ul> | <ul> <li>นักศึกษา ช</li> <li>ยน/เพิ่ม-ถอบ</li> <li>58122202001</li> <li>ภาคปกติ</li> <li>-</li> <li>สวนสุนันทา</li> </ul> | <ul> <li>เรายวิชา</li> <li>สื่อ-สกุลนักศึกษา</li> <li>ระดับการศึกษา</li> <li>หมุนักศึกษา</li> <li>วันเดือนปีเกิด</li> </ul> | นายทดสอบ สวนสุนันทา<br>ปริญญาตรี<br>01<br>28 ตุลาคม 2539 | คณะ<br>สาขาวิชา<br>รุ่นปีที่เข้า<br>วุฒิเติม<br>อ.ทีปรึกษา | ปิด<br>วิทยาศาสตร์และเทดโนโลยี<br>เทคโนโลยีสารสนเทศ<br>58<br>ม.6<br>ยังไม่ได้กำหนด |              |

กรณีที่รายวิชาที่เลือก มีผลการเรียนในภาคเรียนอื่น ๆ อยู่แล้ว จะปรากฏข้อความแจ้งเตือนให้ทราบ แต่ยังสามารถเพิ่มรายดังกล่าวลงไปในระบบได้ (ทั้งนี้หากรายวิชาดังกล่าวมีผลการเรียนที่ผ่านเกณฑ์อยู่แล้ว ไม่ แนะนำให้ลงทะเบียนรายวิชานี้ซ้ำ ยกเว้นกรณีต้องการลงทะเบียนเพื่อให้ได้ผลการเรียนที่ดีขึ้นกว่าเดิม)

| 🔺 หน้าแรก                                                    | 1 นักศึกษา *                                   | พบซ้อม<br>คำเตือบ<br>มาแล้ว                                          | สีดพลาด<br>!! ท่านเดยเรียนรายริชา INT                                                                                                    | 72402 และได้ผลม                                              | ระการเรียน A                                                                |
|--------------------------------------------------------------|------------------------------------------------|----------------------------------------------------------------------|----------------------------------------------------------------------------------------------------|--------------------------------------------------------------|-----------------------------------------------------------------------------|
| ลงทะเบีย                                                     | ยน/เพิ่ม-ถอน                                   | เรายวิชา                                                             |                                                                                                    |                                                              |                                                                             |
|                                                              | 501000001                                      | A                                                                    | and a start of the start of the start of a start of the start of the s |                                                              | 5                                                                           |
| รหัสนักศึกษา                                                 | 58122202001                                    | ชื่อ-สกุลนักศึกษา                                                    | นายทดสอบ สวนสุนันทา                                                                                                    | AUT                                                          | วิทยาศาสตร์และเทคโนโลยี                                                     |
| รหัสนักศึกษา<br>ประเภท                                       | 58122202001<br>ภาคปกติ                         | ชื่อ-สกุลนักศึกษา<br>ระดับการศึกษา                                   | นายทดสอบ สวนสุนันทา<br>ปริญญาตรี                                                                                                    | คณะ                                                          | วิทยาศาสตร์และเทคโนโลยี<br>เทคโนโลยีสารสนเทศ                                |
| รหัสนักศึกษา<br>ประเภท<br>แบบโปรแกรม                         | 58122202001<br>ภาคปกติ<br>-                    | ชื่อ-สกุลนักศึกษา<br>ระดับการศึกษา<br>หมู่นักศึกษา                   | นายทดสอบ สวนสุนันทา<br>ปริญญาตรี<br>01                                                                                                    | คณะ<br>สาขาวิชา<br>รุ่น/ปีที่เข้า                            | วิทยาศาสตร์และเทคโนโลยี<br>เทคโนโลยีสารสนเทศ<br>58                          |
| รหัสนักศึกษา<br>ประเภท<br>แบบโปรแกรม<br>แขนง/วิชาโท          | 58122202001<br>ภาคปกติ<br>-<br>-               | ชื่อ-สกุลนักศึกษา<br>ระดับการศึกษา<br>หมู่นักศึกษา<br>วันเดือนปีเกิด | นายทดสอบ สวนสุนันทา<br>ปริญญาตรี<br>01<br>28 ตุลาคม 2539                                                                                                    | คณะ<br>สาขาวิชา<br>รุ่น/ปีที่เข้า<br>วุฒิเดิม                | รัทยาศาสตร์และเทคโนโลยี<br>เทคโนโลยีสารสนเทศ<br>58<br>ม.6                   |
| รหัสนักศึกษา<br>ประเภท<br>แบบโปรแกรม<br>แขนง/วิชาโท<br>ศูนย์ | 58122202001<br>ภาคปกติ<br>-<br>-<br>สวนสุนันทา | ชื่อ-สกุลนักศึกษา<br>ระดับการศึกษา<br>หมุนักศึกษา<br>วันเดือนปีเกิด  | นายทดสอบ สวนสุนันทา<br>ปริญญาตรี<br>01<br>28 ตุลาคม 2539                                                                                                    | คณะ<br>สาขาวิชา<br>รุ่น/ปีที่เข้า<br>วุฒิเดิม<br>อ.ที่ปรึกษา | วิทยาศาสตร์และเทตโนโลยี<br>เทคโนโลยีสารสนเทศ<br>58<br>ม.6<br>ยังไม่ได้กำหนด |

#### <u>การถอนรายวิชา</u>

เมื่อคลิกที่ปุ่ม "**เพิ่ม-ถอนรายวิชาด้วยตนเอง**" จะมีช่องตัวเลือกสำหรับถอนรายวิชาที่ไม่ต้องการ ออกไปซึ่งอยู่ด้านหน้าคอลัมน์รหัสวิชา

| A          | หน้าแรง       | มี นักศึกษา          | 🕞 ออกจากระบบ              | J                | [ชื้อผู้ใช้ : | นายทด <u>สอบ</u> ส  | วนสุนัน <u>ทา]</u> |                              |                                 | h                                                                                            |
|------------|---------------|----------------------|---------------------------|------------------|---------------|---------------------|--------------------|------------------------------|---------------------------------|----------------------------------------------------------------------------------------------|
|            |               |                      | - k - 6 - 4               |                  |               | 1                   | K A- (C.           | 4 × k 4                      | - 6 4                           | × 4~ 1. 4                                                                                    |
| ลง         | ทะเบีย        | น/เพิ่ม-ถอน'         | รายวิชา                   |                  |               |                     |                    |                              |                                 |                                                                                              |
| รหัส       | นักศึกษา      | 58122202001          | ชื่อ-สกุลนักศึกษา         | นายทดสอบ ส       | วนสุนันทา     |                     | คณะ                | วิทยาศาสตร์และเทคโน่         | โลยี                            |                                                                                              |
| Ŋ          | ระเวท         | ภาคปกติ              | ระดับการศึกษา             | ปริญญาตรี        |               |                     | สาขาวิชา           | เทคโนโลยีสารสนเทศ            |                                 |                                                                                              |
| ເນນ        | โปนกรม        | -                    | หมู่นักศึกษา              | 01               |               |                     | รุ่น/ปีที่เข้า     | 58                           |                                 |                                                                                              |
| สสม        | งไขาโท        | -                    | วันเดือนปีเกิด            | 28 ตุลาคม 25     | 39            |                     | ວຸເພີເດີນ          | u.6                          |                                 |                                                                                              |
|            | แย้           | สวนสุนันทา           |                           |                  |               |                     | อ.ที่ปรึกษา        | ยังไม่ได้กำหนด               |                                 |                                                                                              |
| 4          | นักศึกษายัง   | าไม่เคยยืนยันลงทะเว่ | ieu ]                     |                  |               |                     |                    |                              |                                 |                                                                                              |
| 1          |               |                      | แสดงรายวิชา               | าลงทะเบียน       | สำหรับนั      | ักศึกษา ภาค         | เรียนที่ 1 วี      | ปีการศึกษา 2558              | 3                               |                                                                                              |
| ŀ          |               |                      | กำหนดการลงทะ              | ะเบียน/เพิ่ม-ถอน | เรายวิชา ระห  | เว่าง วันที่ 27 เมษ | ายน 2558 ถึงวั     | ันที่ 31 ธันวาคม 2558        |                                 |                                                                                              |
| าก         | รหัสวิชา      |                      | ชื่อวิชา                  | กลุ่ม<br>เรียน   | หน่วยกิด      | ศูนย์               | ประเภท<br>นักศึกษา | ห้องเรียน<br>วันเวลาเรียน    | ห้องสอบ<br>วันที่สอบ<br>เวลาสอบ | อาจารย์ผู้สอน                                                                                |
|            | INT2302       | เทคโนโลยีเครือข่าย   | และอินเทอร์เน็ต           | 001              | 3(2-2-5)      | สวนสุนันทา          | ภาคปกติ            | 26/26214A<br>พ. 08.00-12.00  |                                 | อ.ดร.พิจิตรา จอมศรี                                                                          |
|            | INT2402       | การออกแบบเว็บ        |                           | 002              | 3(2-2-5)      | สวนสุนันทา          | ภาคปกติ            | 26/26504<br>พฤ. 08.00-12.00  |                                 | ผศ. ดร.สุมิตรา นวลมีศรี                                                                      |
|            | INT1402       | เทคโนโลยีแพลตฟอ      | ຈົ່ມคอมพิวเตอร์           | 002              | 3(2-2-5)      | สวนสุนันทา          | ภาคปกติ            | 26/26214A<br>พฤ. 13.00-17.00 |                                 | อ.ดุลยวิทย์ ปรางชุมพล                                                                        |
|            | INT3514       | การพาณิชย์อิเล็กทร   | อนิกส์                    | 001              | 3(2-2-5)      | สวนสุนันทา          | ภาคปกติ            | 26/26214A<br>ຈ. 13.00-17.00  |                                 | อ.บุศรินทร์ เอี่ยมธนากุล                                                                     |
| วกทั้ง<br> | หมด   ไม่เลือ | กทั้งหมด             |                           |                  |               |                     |                    | จำนวนหน่วยกิตท่              | จำนวน<br><i>ที่อนุญาตให้ลงท</i> | จำนวนรวม 4 รายวิชา<br>เหน่วยกิตรวม 12 หน่วยกิต<br><i>ะเบี้ยนได้สูงสุด</i> 22 <i>หน่วยกิต</i> |
|            |               |                      | ຄວນ                       | เรายวิชาที่เลือ  | ก ยกเ         | เลิกการแก้ไข        | ยืนยันล            | งทะเบียน                     |                                 |                                                                                              |
|            |               |                      |                           |                  | เพิ่ม         | รายวิชาอื่น         |                    |                              |                                 |                                                                                              |
|            | ค้น           | หารายวิชา            | บรนัสวิตา นรีว ตื่วว      | โดก เพื่อด้านห   |               |                     | ค้า                | из                           |                                 |                                                                                              |
| (จ         | ากรหัสวิชาห   | รือข้อวิขา) (เป็าทาง | Country 1 1 1 1 2 2 2 2 2 | 1 T ON DRIVIN    |               |                     |                    |                              |                                 |                                                                                              |
|            |               |                      |                           |                  |               |                     | * การพิมพ์ราย      | งานหรือเอกสารนี้จำเป็น       | เต้องติดตั้งโปรแ                | กรมประเภท PDF Reader 🚺                                                                       |
|            |               |                      |                           |                  |               |                     |                    |                              | คลิกที่นี                       | ้เพื่อติดตั้ง Adobe Reader 🔜                                                                 |

เมื่อต้องการถอนรายวิชาออกไป (หากยังไม่ได้คลิกปุ่ม "เพิ่มถอนรายวิชาด้วยตนเอง" ให้คลิกปุ่มนี้ ก่อน) ให้นักศึกษาคลิกเครื่องหมายถูกที่ช่อง "**เลือก**" อยู่หน้าคอลัมน์รหัสวิชาตามที่ต้องการ เสร็จแล้วให้คลิก ปุ่ม "**ถอนรายวิชาที่เลือก**" แล้วคลิกปุ่ม "**ยืนยัน**" (หรือ "**ยกเลิก**" หากไม่ต้องการถอนออก)

|            | หน้าแรก                                                                                     | มาศึกษา <                                                                                                 | 🕞 ออกจากระบะ                                                | П                                                             | [ชื่อผู้ใช้ :                         | นายทดสอบ ส                                                     | ่วนสุนันทา]                          |                                                                                               |                                         |                                                                                                    |
|------------|---------------------------------------------------------------------------------------------|----------------------------------------------------------------------------------------------------|-------------------------------------------------------------|---------------------------------------------------------------|---------------------------------------|----------------------------------------------------------------|--------------------------------------|-----------------------------------------------------------------------------------------------|-----------------------------------------|----------------------------------------------------------------------------------------------------|
|            | ากะเบีย                                                                                     | າ/ເໜົ່າແລວນ                                                                                               | รายวิชา                                                     | *                                                             | the to                                | 1                                                              | k ander                              | 4 4 4                                                                                         | - 1. 4                                  | k 4 4 4                                                                                                    |
| เบ<br>นัส  | พ้อสื่อษา                                                                                   | 58122202001                                                                                               | สื่อเสถานักศึกหา                                            | บายทดสอบ ส                                                    | านสบับทา                              |                                                                | 0.01*                                | วิทยาศาสตร์และเทคโบ                                                                           | โลยี                                    |                                                                                                    |
| ıŀ         | ระเภท                                                                                       | ภาคปกติ                                                                                                   | ระดับการศึกษา                                               | ปริญญาตรี                                                     | raquarit                              |                                                                | สาขาวิชา                             | เทคโนโลยีสารสนเทศ                                                                             |                                         |                                                                                                    |
| ມນ         | โปรแกรม                                                                                     | -                                                                                                    | หมู่นักศึกษา                                                | 01                                                            |                                       |                                                                | รุ่น/ปีที่เข้า                       | 58                                                                                            |                                         |                                                                                                    |
| ขน         | ง/วิชาโท                                                                                    | -                                                                                                    | วันเดือนปีเกิด                                              | 28 ตุลาคม 25                                                  | 39                                    |                                                                | ວຸເລີເດີນ                            | u.6                                                                                           |                                         |                                                                                                    |
|            | ศูนย์                                                                                       | สวนสุนันทา                                                                                                |                                                             |                                                               |                                       |                                                                | อ.ที่ปรึกษา                          | ยังไม่ได้กำหนด                                                                                |                                         |                                                                                                    |
| ]          | นักศึกษายัง                                                                                 | ไม่เคยยืนยันลงทะเว                                                                                        | มีย ( ]                                                     |                                                               |                                       |                                                                |                                      |                                                                                               |                                         |                                                                                                    |
|            |                                                                                             |                                                                                                    | สดงรายวิช                                                   | าลงทะเบียน                                                    | สำหรับน้                              | กศึกษา ภาค                                                     | เรียนที่ 1                           | ปีการศึกษา 2558                                                                               |                                         |                                                                                                    |
| •          |                                                                                             |                                                                                                    | งาหนดการลงท                                                 | ะเบียน/เพิ่ม-ถอน                                              | รายวิชา ระห                           | เว่าง วันที่ 27 เมษ                                            | คยน 2558 ถึง                         | วันที่ 31 ธันวาคม 2558                                                                        |                                         |                                                                                                    |
| •          | รหัสวิชา                                                                                    |                                                                                                    | ชื่อวิชา                                                    | กลุ่ม<br>เรียน                                                | หน่วยกิด                              | ศูนย์                                                          | ประเภท<br>นักศึกษา                   | ห้องเรียน<br>วันเวลาเรียน                                                                     | ห้องสอบ<br>วันที่สอบ<br>เวลาสอบ         | อาจารย์ผู้สอน                                                                                                    |
|            | INT2302                                                                                     | เทคโนโลยีเครือข่าย                                                                                        | มและอินเทอร์เน็                                             | 001                                                           | 3(2-2-5)                              | สวนสุนันทา                                                     | ภาคปกติ                              | 26/26214A<br>w. 08.00-12.00                                                                   |                                         | อ.ดร.พิจิตรา จอมศรี                                                                                                    |
|            | 11170 400                                                                                   |                                                                                                    | <b>\</b>                                                    | 002                                                           | 3(2-2-5)                              | สวนสุนันทา                                                     | ภาคปกติ                              | 26/26504<br>พฤ. 08.00-12.00                                                                   |                                         | ผศ. ดร.สุมิตรา นวลมีศรี                                                                                                    |
|            | IN12402                                                                                     | การออกแบบเวบ                                                                                              |                                                             |                                                               |                                       |                                                                |                                      |                                                                                               |                                         |                                                                                                    |
|            | INT2402                                                                                     | การออกแบบเวบ<br>เทคโนโลยีแพลตฟอ                                                                           | ວรົນคอมพิวเตอร์                                             | 002                                                           | 3(2-2-5)                              | สวนสุนันทา                                                     | ภาคปกติ                              | 26/26214A<br>พฤ. 13.00-17.00                                                                  |                                         | อ.ดุลยวิทย์ ปรางชุมพล                                                                                                    |
|            | INT1402<br>INT1402<br>INT3514                                                               | การออกแบบเวบ<br>เทคโนโลยีแพลตฟอ<br>การพาณิชย์อิเล็กทร                                                     | วร์มคอมพิวเตอร์<br>รอนิกส์                                  | 002                                                           | 3(2-2-5)<br>3(2-2-5)                  | สวนสุนันทา<br>สวนสุนันทา                                       | ภาคปกติ<br>ภาคปกติ                   | 26/26214A<br>พฤ. 13.00-17.00<br>26/26214A<br>จ. 13.00-17.00                                   |                                         | อ.ดุลยวิทย์ ปรางชุมพล<br>อ.บุศรินทร์ เอียมธนากุล                                                                                           |
| ทั้ง       | INT2402<br>INT1402<br>INT3514<br>ตหมด   ไปเลือ                                              | การออกแบบเวบ<br>เทคโนโลยีแพลดฟอ<br>การพาณิชย์อิเล็กทร<br>กทั้งหมด                                         | วร์มคอมพิวเตอร์<br>รอนิกส์                                  | 002                                                           | 3(2-2-5)<br>3(2-2-5)                  | สวนสุนันทา<br>สวนสุนันทา                                       | ภาคปกติ<br>ภาคปกติ                   | 26/26214A<br>พฤ. 13.00-17.00<br>26/26214A<br>จ. 13.00-17.00<br><i>สำนวนหน่วยกิตท</i> ์        | จำนวน<br><i>โอนุญาตให้ลงทะ</i>          | อ.ดุลยวิทย์ ปรางชุมพล<br>อ.บุศรินทร์ เอียมธนากุล<br>จำนวน รวม 4 รายวิจ<br>หน่วยกิด รวม 12 หน่วยกิ<br>เ <i>เบียนได้สูงสุด 22 หน่วยเ</i>     |
| ทั้ง       | INT1402<br>INT1402<br>INT3514<br>ทหมด   ไม่เลือ                                             | การออกแบบเวบ<br>เทคโนโลยีแพลตฟอ<br>การพาณิชย์อิเล็กทร<br>กทั้งหมด                                         | วรัมคอมพิวเตอร์<br>รอนิกส์<br>ดอ <b>า</b>                   | 002<br>001<br>มรายวิชาที่เลือเ                                | 3(2-2-5)<br>3(2-2-5)                  | สวนสุนันทา<br>สวนสุนันทา<br>ลิกการแก้ <b>ไข</b>                | ภาคปกติ<br>ภาคปกติ<br>ยืนยันส        | 26/26214A<br>พฤ. 13.00-17.00<br>26/26214A<br>จ. 13.00-17.00<br>สำนวนหน่วยก็ตห์                | จำนวน<br><i>โอนุญาตให้ลงทะ</i>          | อ.ดุลยวิทย์ ปรางชุมพล<br>อ.บุศรินทร์ เอียมธนากุล<br>จำนวน รวม 4 รายวิจ<br>หน่วยกิต รวม 12 หน่วยก<br><i>เบียนได้สูงสุด</i> 22 <i>หน่วยก</i> |
| เท้ง       | INT1402<br>INT1402<br>INT3514<br>ภหมด   ไปเลือ                                              | การออกแบบเวบ<br>เทคโนโลยีแพลดฟอ<br>การพาณิชย์อิเล็กทร<br>เกทั้งหมด                                        | วร์มคอมพิวเตอร์<br>รอนิกส์<br>ดอา                           | 002<br>001<br>เรายวิชาที่เลือก                                | 3(2-2-5)<br>3(2-2-5)<br>ยก<br>เพิ่ม   | สวนสุนันทา<br>สวนสุนันทา<br>ลักการแก้ไข<br>ธายวิชาอื่น         | ภาคปกติ<br>ภาคปกติ<br>ยืนยันส        | 26/26214A<br>พฤ. 13.00-17.00<br>26/26214A<br>จ. 13.00-17.00<br>สำนวนหน่วยก็ดห่                | จำนวน<br>ข้อนุญาตให้ลงทะ                | อ.ดุลยวิทย์ ปรางชุมพล<br>อ.บุศรินทร์ เอียมธนากุล<br>จำนวน รวม 4 รายวิจ<br>หน่วยกิด รวม 12 หน่วยก<br><i>เบียนได้สูงสุด 22 หน่วยค</i>        |
| ท้ง        | INT1402<br>INT1402<br>INT3514<br>เทมด   ไม่เลื้อ<br>เกิรทัสวิสาม                            | การอยกแบบเวบ<br>เทคโนโลยีแพลดฟะ<br>การพาณิชย์อิเล็กทร<br>เกทั้งหมด<br>สารรายวิชา<br>รือชื่อวิชา โปรดระ    | วรัมคอมพิวเตอร์<br>รอนิกส์<br>ของ<br>ะบรทัสวิชา หรือ ชื่อ   | 002<br>001<br>เรายวิชาที่เลือก<br>วิชา เพื่อค้นห <sup>*</sup> | 3(2-2-5)<br>3(2-2-5)<br>ยกเ<br>เพิ่มเ | สวนสุนันทา<br>สวนสุนันทา<br>ลักการแก่ไข<br>ร <b>ายวิชาอื่น</b> | ภาคปกติ<br>ภาคปกติ<br>ยืนยันส        | 26/26214A<br>พก. 13.00-17.00<br>26/26214A<br>จ. 13.00-17.00<br>สำนวนหน่วยกิดท์                | จำนวน<br>ร้อนุญาตให้ลงทะ                | อ.ดุลยวิทย์ ปรางชุมพล<br>อ.บุศรีนทร์ เอียมธนากุล<br>จำนวน รวม 4 รายวิจ<br>หน่วยกิด รวม 12 หน่วยกิ<br>เ <i>บียนได้สูงสุด 22 หน่วยก</i>      |
| ทั้ง<br>(จ | เพ12402<br>เทT1402<br>เทT3514<br>เทรมด   ไม่เลือ<br>เกรมัสวิชาห                             | การอยกแบบเวบ<br>เทคโนโลยีแพลตฟะ<br>การพาณิชย์อิเล็กทร<br>เกทั้งหมด<br>รือชื่อวิชา)<br>โปรดระ              | มร์มคอมพิวเตอร์<br>รอนิกส์<br>คอา<br>ะบรรหัสวิชา หรือ ชื่อ' | 002<br>001<br>มรายวิชาที่เลือก<br>วิชา เพื่อค้นหา             | 3(2-2-5)<br>3(2-2-5)<br>เพิ่ม-        | สวนสุนันทา<br>สวนสุนันทา<br>เจิกการแก้ไข<br>รายวิชาอื่น        | ภาคปกติ<br>ภาคปกติ<br>ยืนยันสั<br>ดั | 26/26214A<br>พฤ. 13.00-17.00<br>26/26214A<br>จ. 13.00-17.00<br>สำนวนหน่วยก็ดที่               | จำนวน<br><i>โอนุญาตให้ลงทะ</i>          | อ.ดุลยวิทย์ ปรางชุมพล<br>อ.บุศรินทร์ เอียมธนากุล<br>จำนวน รวม 4 รายวิจ<br>หน่วยกิด รวม 12 หน่วยก<br><i>เขียนได้สูงสุด 22 หน่วยก</i>        |
| ทั้ง       | เพ12402<br>INT1402<br>INT3514<br>INT3514<br>INT3514<br>เหมด   ไปเลีย<br>ค้าน<br>ากรหัสวิชาห | การออกแบบเวบ<br>เทคโนโลยีแพลตฟอ<br>การพาณิชย์อิเล็กทร<br>เกทั้งหมด<br>หารายวิชา<br>รือชื่อวิชา)<br>โปรดระ | วรัมคอมพิวเตอร์<br>รอนิกส์<br>ของ<br>ะบุรหัสวิชา หรือ ซื่อ' | 002<br>001<br>มรายวิชาที่เลือก<br>วิชา เพื่อค้นหา             | 3(2-2-5)<br>3(2-2-5)<br>แก่น          | สวนสุนันทา<br>สวนสุนันทา<br>ลึกการแก้ไข<br>ธ <b>ายวิชาอื่น</b> | ກາຄປກຄື<br>ກາຄປກຄື<br>ອື່ນບັນເ<br>ຄຳ | 26/26214A<br>พฤ. 13.00-17.00<br>26/26214A<br>จ. 13.00-17.00<br>สำนวนหน่วยก็สห่<br>สามาระเบียน | จำนวน<br>โอนุญาตไฟลงทะ<br>ค่องคือถึงโปะ | อ.ดุลยวิทย์ ปรางชุมพล<br>อ.บุศรินทร์ เอียมธนากุล<br>จำนวน รวม 4 รายวิจ<br>หน่วยกิต รวม 12 หน่วยก<br><i>เบียนได้สูงสุด 22 หน่วยก</i>        |

|          |                | <b>แสดงรายวิ</b><br>กำหนดการล     | <mark>ชาลงทะเบียน สำหรับนักศึกษา ภาคเรียนที่</mark><br>งทะเบียน/เพิ่ม-ถอนรายวิชา ระหว่าง วันที่ 27 เมษายน 255 | <b>่ 1 ปีการศึ</b><br>i8 ถึงวันที่ 31 ธั | <b>กษา 2558</b><br>นวาคม 2558 |                                  |                                               |
|----------|----------------|-----------------------------------|----------------------------------------------------------------------------------------------------|------------------------------------------|-------------------------------|----------------------------------|-----------------------------------------------|
| เลือก    | รหัสวิชา       | ชื่อวิชา                          | กลุ่ม หน่วยกิด ศูนย์ ประ<br>เรียน หน่วยกิด ศูนย์ บักส                                                         | เภท เ                                    | ข้องเรียน<br>หวลาเรียน        | ห้องสอบ<br>วันที่สอบ<br>เวลาสอบ  | อาจารย์ผู้สอน                                 |
|          | INT2302        | เทคโนโลยีเครือข่ายและอินเทอร์เน็ต | กรุณาเลือก                                                                                                    | ×                                        | 26214A<br>3.00-12.00          |                                  | อ.ดร.พิจิตรา จอมศรี                           |
|          | INT2402        | การออกแบบเว็บ                     | ทานตองการยนยน โถอนรายวชา ทเลอกอ<br>รายการ ?                                                                   | อกจาก                                    | /26504<br>8.00-12.00          |                                  | ผศ. ดร.สุมิตรา นวลมีศรี                       |
|          | INT1402        | เทคโนโลยีแพลตฟอร์มคอมพิวเตอร์     |                                                                                                    | 10130                                    | 26214A<br>3.00-17.00          |                                  | อ.ดุลยวิทย์ ปรางชุมพล                         |
|          | INT3514        | การพาณิชย์อิเล็กทรอนิกส์          |                                                                                                    | Intern                                   | 26214A<br>.00-17.00           |                                  | อ.บุศรินทร์ เอี่ยมธนากุล                      |
| เลือกทั้ | ทหมด   ไม่เลือ | าทั้งหมด                          |                                                                                                    | da                                       | นอนายไอยอิตส์                 | จำนวนห<br>วงวงว <i>า</i> ห้วะทะค | จำนวนรวม 4 รายวิชา<br>หน่วยกิตรวม 12 หน่วยกิต |

หากต้องการยกเลิกการเพิ่มหรือถอนรายวิชาที่ได้ทำไปแล้ว ให้กลับคืนมาเหมือนเดิม ให้ผู้ใช้คลิกที่ปุ่ม "<mark>ยกเลิกการแก้ไข</mark>" แล้วยืนยัน ระบบจะดึงข้อมูลการลงทะเบียนที่บันทึกไว้ครั้งสุดท้ายขึ้นมาแสดง

|                      | •                                                                                             |                                                                                                    | -                                                                                                    |                                                                                                  |                                                                                                    |                                                                                                    |                                                                                           |                                                                                                    |                                                                                 |                                                                                                    |
|----------------------|-----------------------------------------------------------------------------------------------|----------------------------------------------------------------------------------------------------|----------------------------------------------------------------------------------------------------|--------------------------------------------------------------------------------------------------|----------------------------------------------------------------------------------------------------|----------------------------------------------------------------------------------------------------|-------------------------------------------------------------------------------------------|----------------------------------------------------------------------------------------------------|---------------------------------------------------------------------------------|----------------------------------------------------------------------------------------------------|
|                      | หน้าแรก                                                                                       | ⊥ นักศึกษา >                                                                                                    | 🕒 ออกจากระบะ                                                                                                    | и [                                                                                              | ช่อผู้ใช่ : •                                                                                       | นายทดลอบ ล                                                                                                    | วนสุนันทา]                                                                                |                                                                                                    | - (1 A                                                                          |                                                                                                    |
| ลง                   | ทะเบีย                                                                                        | น/เพิ่ม-ถอนร                                                                                                    | รายวิชา                                                                                                    |                                                                                                  |                                                                                                    |                                                                                                    |                                                                                           |                                                                                                    |                                                                                 |                                                                                                    |
| รหัส                 | <b>น</b> ักศึกษา                                                                              | 58122202001                                                                                                    | ชื่อ-สกุลนักศึกษา                                                                                                    | นายทดสอบ สวน                                                                                     | เสนันทา                                                                                             |                                                                                                    | คณะ                                                                                       | วิทยาศาสตร์และเทคโน                                                                                                    | โลยี                                                                            |                                                                                                    |
| 1                    | ระเภท                                                                                         | ภาคปกติ                                                                                                    | ระดับการศึกษา                                                                                                    | ปริญญาตรี                                                                                        |                                                                                                    |                                                                                                    | สาขาวิชา                                                                                  | เทคโนโลยีสารสนเทศ                                                                                                    |                                                                                 |                                                                                                    |
| ແນນ                  | โปรแกรม                                                                                       | -                                                                                                    | เปู่นักศึกษา                                                                                                    | 01                                                                                               |                                                                                                    |                                                                                                    | รุ่น/ปีที่เข้า                                                                            | 58                                                                                                    |                                                                                 |                                                                                                    |
| แขา                  | เง/วิชาโท                                                                                     | -                                                                                                    | วันเรือนปีเกิด                                                                                                    | 28 ตุลาคม 2539                                                                                   | )                                                                                                   |                                                                                                    | ວຸສົເດີນ                                                                                  | u.6                                                                                                    |                                                                                 |                                                                                                    |
|                      | ศูนย์                                                                                         | สวนสุนันทา                                                                                                    |                                                                                                    |                                                                                                  |                                                                                                    |                                                                                                    | อ.ที่ปรึกษา                                                                               | ยังไม่ได้กำหนด                                                                                                    |                                                                                 |                                                                                                    |
| ลือก                 | รหัสวิชา                                                                                      |                                                                                                    | กำหนดการลงท <b>ี</b><br>ชื่อวิชา                                                                                              | เบียน/เพิ่ม-ถอนรา<br><b>กลุ่ม</b><br>เรียน                                                       | ายวิชา ระห<br>หน่วยกิด                                                                              | เว่าง วันที่ 27 เมษ<br><b>ศูนย์</b>                                                                              | ายน 2558 ถึง <sup>:</sup><br>ประเภท<br>นักศึกษา                                           | วันที่ 31 ธันวาคม 2558<br>ห้องเรียน<br>วันเวลาเรียน                                                                                                    | ห้องสอบ<br>วันที่สอบ<br>เวลาสอบ                                                 | อาจารย์ผู้สอน                                                                                                    |
|                      |                                                                                               |                                                                                                    | กำหนดการลงท                                                                                                    | เบียน/เพิ่ม-ถอนรา                                                                                | ายวิชา ระห                                                                                          | ว่าง วันที่ <mark>27 เม</mark> ษ                                                                                 | ทยน 2558 ถึงว่                                                                            | วันที่ 31 ธันวาคม 2558                                                                                                    |                                                                                 |                                                                                                    |
| ่อก                  | รหัสวิชา                                                                                      |                                                                                                    | กำหนดการลงท <b>ี</b><br>ชื <b>่อวิชา</b>                                                                                      | เบียน/เพิ่ม-ถอนรา<br>กลุ่ม<br>เรียน                                                              | ายวิชา ระห<br>หน่วยกิด                                                                              | เว่าง วันที่ 27 เมษ<br>ศูนย์                                                                                     | ายน 2558 ถึง*<br>ประเภท<br>นักศึกษา                                                       | วันที่ 31 ธันวาคม 2558<br>ห้องเรียน<br>วันเวลาเรียน                                                                                                    | ห้องสอบ<br>วันที่สอบ<br>เวลาสอบ                                                 | อาจารย์ผู้สอน                                                                                                    |
| ian                  | <b>รหัสวิชา</b><br>INT2302                                                                    | เทคโนโลยีเครือข่ายเ                                                                                                    | กำหนดการลงท <b>ี<br/>ชื่อวิชา</b><br>และอินเทอร์เน็ต                                                                          | เบียน/เพิ่ม-ถอนรา<br>กลุ่ม<br>เรียน<br>งิ01                                                      | เยวิชา ระห<br><b>หน่วยกิด</b><br>3(2-2-5)                                                           | เว่าง วันที่ 27 เมษ<br><b>ศูนย์</b><br>สวนสุนันทา                                                                | ายน 2558 ถึง <sup>:</sup><br>ประเภท<br>นักศึกษา<br>ภาคปกดิ                                | วันที่ 31 ธันวาคม 2558<br><b>ห้องเรียน</b><br>วันเวลาเรียน<br>26/26214A<br>พ. 08.00-12.00                                                                                                    | ห้องสอบ<br>วันที่สอบ<br>เวลาสอบ                                                 | <b>อาจารย์ผู้สอน</b><br>อ.ดร.พิจิตรา จอมศรี                                                                                                    |
| ian                  | <b>รารัสวิชา</b><br>INT2302<br>INT2402                                                        | เทคโนโลยีเครือข่ายเ<br>การออกแบบเว็บ                                                                                     | กำหนดการลงท <b>ั<br/>ชื่อวิชา</b><br>และอินเทอร์เน็ต                                                                          | เบียน/เพิ่ม-ถอนรา<br>กลุ่ม<br>เรียน<br>001<br>001                                                | ายวิชา ระห<br><b>หน่วยกิด</b><br>3(2-2-5)<br>3(2-2-5)                                               | เว่าง วันที่ 27 เมษ<br><b>ศูนย์</b><br>สวนสุนันทา<br>สวนสุนันทา                                                  | ายน 2558 ถึง <sup>:</sup><br>ประเภท<br>นักศึกษา<br>ภาคปกติ<br>ภาคปกติ                     | วันที่ 31 ธันวาคม 2558                                                                                                    | ห้องสอบ<br>วันที่สอบ<br>เวลาสอบ                                                 | อาจารย์ผู้สอน<br>อ.คร.ทิจิตรา จอมศรี<br>ผศ. คร.สุมิตรา นวลมิศรี                                                                                                    |
| ลือก<br>             | <b>รมัสวิขา</b><br>INT2302<br>INT2402<br>INT1402                                              | เทคโนโลยีเครือข่ายเ<br>การออกแบบเว็บ<br>เทคโนโลยีแพลตฟอ <sup>4</sup>                                                     | กำหนดการลงที่<br>ชื่อวิชา<br>และอินเทอร์เน็ต<br>ร์มคอมพิวเตอร์                                                                | เมียน/เพิ่ม-กอนรา<br><mark>กลุ่ม</mark><br>เรียน<br>001<br>002                                   | <b>หน่วยกิด</b><br>3(2-2-5)<br>3(2-2-5)<br>3(2-2-5)                                                 | ร่าง วันที่ 27 เมะ<br><b>ศูนย์</b><br>สวนสุนันทา<br>สวนสุนันทา<br>สวนสุนันทา                                     | ายน 2558 ถึง <sup>:</sup><br>ประเภท<br>นักศึกษา<br>ภาคปกติ<br>ภาคปกติ<br>ภาคปกติ          | วันที่ 31 ธันวาคม 2558<br><b>ม้องเรียน</b><br><b>วันเวลาเรียน</b><br>26/26214A<br>พ. 08.00-12.00<br>26/26504<br>พฤ. 08.00-12.00<br>26/26214A<br>พฤ. 13.00-17.00                                             | ฟ้องสอบ<br>วันที่สอบ<br>เวลาสอบ                                                 | อาจารยั่ผู้สอน<br>อ.คร.พิจิตรา จอมศรี<br>ผศ. คร.สุมิตรา นวลมีศรี<br>อ.คุลยวิทย์ ปรางชุมพล                                                                                                    |
| <b>ian</b>           | <b>รารัสวิชา</b><br>INT2302<br>INT2402<br>INT1402<br>INT3514                                  | เทคโนโลยีเครือข่ายเ<br>การออกแบบเว็บ<br>เทคโนโลยีแพลดฟอ <sup>2</sup><br>การพาณิชย์อิเล็กทรเ                              | กำหนดการลงที่<br>ซื่อวิชา<br>และอินเทอร์เน็ต<br>ร์มคอมพิวเตอร์<br>อนิกส์                                                      | เมียาม่(พื่ม-กอนรา<br><mark>กลุ่ม<br/>เรียน</mark><br>001<br>002<br>001                          | มยวิชา ระห<br>หน่วยกิด<br>3(2-2-5)<br>3(2-2-5)<br>3(2-2-5)<br>3(2-2-5)                              | ร่าง วันที่ 27 เมะ<br>ศูนย์<br>สวนสุนันทา<br>สวนสุนันทา<br>สวนสุนันทา<br>สวนสุนันทา                              | ายน 2558 ถึง <sup>2</sup><br>ประเภท<br>นักศึกษา<br>ภาคปกติ<br>ภาคปกติ<br>ภาคปกติ          | วันที่ 31 ธันวาคม 2558<br><b>น้องเรียน</b><br>วันบวลาเรียน<br>26/26214A<br>พ. 08.00-12.00<br>26/26504<br>พฤ. 08.00-12.00<br>26/26214A<br>พฤ. 13.00-17.00                                                    | ฟ้องสอบ<br>วันที่สอบ<br>เวลาสอบ                                                 | อาจารย์ผู้สอน<br>อ.คร.พิจิตรา จอมศรี<br>ผศ. คร.สุมิตรา นวอมิศรี<br>อ.ดุลยวิทย์ ปรางชุมพล<br>อ.บุศรินทร์ เอี่ยมธนากุล                                                                                                    |
| <b>ลือก</b>          | รหัสวิชา<br>INT2302<br>INT2402<br>INT1402<br>INT3514<br>งหมด   ไม่เลือ                        | เทคโนโลยีเครือข่ายเ<br>การออกแบบเว็บ<br>เทคโนโลยีแพลดฟอ่<br>การพาณิชย์อิเล็กทรเ<br>กทั้งหมด                              | กำหนดการลงที่<br>ซื่อวิชา<br>และอินเทอร์เน็ด<br>ร์มคอมพิวเตอร์<br>อนิกส์                                                      | เมียน/เพิ่ม-กอนรา<br>เรียน<br>เรียน<br>001<br>002<br>001                                         | มยวิชา ระห<br>หน่วยกิด<br>3(2-2-5)<br>3(2-2-5)<br>3(2-2-5)<br>3(1-2-5)                              | ร่าง วันที่ 27 เมะ<br><b>ศูนย์</b><br>สวนสุนันทา<br>สวนสุนันทา<br>สวนสุนันทา<br>สวนสุนันทา                       | ายน 2588 ถึง<br>ประเภท<br>นักศึกษา<br>ภาคปกติ<br>ภาคปกติ<br>ภาคปกติ                       | วันที่ 31 ธันวาคม 2558<br><b>น้องเรียน</b><br>วันเวลาเรียน<br>26/26214A<br>พ. 08.00-12.00<br>26/262504<br>พ. 08.00-12.00<br>26/26214A<br>พ. 13.00-17.00<br>26/26214A<br>จ. 13.00-17.00                      | <b>ห้องสอบ</b><br>วันที่สอบ<br>เวลาสอบ<br>เวลาสอบ<br>สำนวนเ<br>วี่อนุญาคให้ลงทะ | อาจารย์ผู้สอน<br>อ.คร.พิจิตรา จอมศรี<br>ผศ. คร.สมิตรา นวลมิศรี<br>อ.ดุลยวิทย์ ปรางชุมพล<br>อ.บุศรินทร์ เอียมธนากุล<br>จำนวน รวม 4 รายวิชา<br>หน่วยกิต รวม 12 หน่วยกิด<br>เปียนได้สูงสุด 22 หน่วยกิด                                    |
| <b>ลือก</b><br>      | <b>รหัสวิชา</b><br>INT2302<br>INT2402<br>INT1402<br>INT3514<br>รหมด   ไม่เลื่อ                | เทคโนโลยีเครือข่ายเ<br>การออกแบบเว็บ<br>เทคโนโลยีแพลตฟอร์<br>การพาณิชย์อิเล็กทระ                                         | กำหนดการลงที่<br><b>ชื่อวิชา</b><br>และอินเทอร์เน็ด<br>ร์มคอมพิวเตอร์<br>อนิกส์<br><b>ถ</b> อา                                | เมียน/เพิ่ม-กอนรา<br>เรียน<br>เงิยน<br>001<br>002<br>001                                         | มขวิชา ระห<br>หน่วยกิด<br>3(2-2-5)<br>3(2-2-5)<br>3(2-2-5)<br>3(2-2-5)<br>3(2-2-5)<br>3(2-2-5)      | ราง วันที่ 27 เมะ<br>ศูนย์<br>สวนสุนันทา<br>สวนสุนันทา<br>สวนสุนันทา<br>สวนสุนันทา                               | ายน 2558 ถึง<br>ประเภท<br>นักศึกษา<br>ภาคปกติ<br>ภาคปกติ<br>ภาคปกติ<br>ภาคปกติ            | วันที่ 31 ธันวาคม 2558<br><b>น้องเรียน</b><br>วันเวลาเรียน<br>26/26214A<br>พ. 08.00-12.00<br>26/26214A<br>พฤ. 13.00-17.00<br>26/26214A<br>จ. 13.00-17.00<br>สำนวนหน่วยกิศศ                                  | <b>ห้องสอบ</b><br>วันที่สอบ<br>เวลาสอบ<br>เวลาสอบ<br>สำนวนเ<br>ก็อนุญาต ให้ลงทะ | <ul> <li>อาจารย์ผู้สอน</li> <li>อ.คร.พิจิตรา จอมศรี</li> <li>ผศ. คร.สุมิตรา นวลม์ศรี</li> <li>อ.ดุลยวิทย์ ปรางชุมพล</li> <li>อ.บุศรินทร์ เอียมธนากุล</li> <li>จำนวน รวม 4 รายวิชา</li> <li>หน่วยกิด รวม 12 หน่วยกิด</li> </ul>         |
| <b>ลือก</b>          | ร <b>หัสวิชา</b><br>INT2302<br>INT2402<br>INT1402<br>INT3514<br>สหมด   ไม่เลือ                | เทคโนโลยีเครือข่ายเ<br>การออกแบบเว็บ<br>เทคโนโลยีแพลดฟอร<br>การพาณิชย์อิเล็กทรเ                                          | กำหนดการลงที<br><b>รื่อวิชา</b><br>และอินเทอร์เน็ต<br>ร์มคอมพิวเตอร์<br>อนิกส์<br>ถอา                                         | เขียน/เพิ่ม-กอนรา<br>กลุ่ม<br>เรียน<br>เปิ<br>001<br>002<br>001<br>001                           | มยวิชา ระห<br>พน่วยกิด<br>3(2-2-5)<br>3(2-2-5)<br>3(2-2-5)<br>3(1-2-5)<br>3(1-2-5)<br>ยกเ<br>เพิ่มร | ราง วันที่ 27 เมะ<br>ศูนย์<br>สวนสุนันทา<br>สวนสุนันทา<br>สวนสุนันทา<br>สวนสุนันทา<br>สวนสุนันทา                 | ายน 2558 ถึง"<br>ประเภท<br>นักศึกษา<br>ภาคปกติ<br>ภาคปกติ<br>ภาคปกติ<br>มาคปกติ           | วันที่ 31 ธันวาคม 2558<br><b>ห้องเรียน</b><br>วันเวลาเรียน<br>26/26214A<br>พ. 08.00-12.00<br>26/26214A<br>พุต. 08.00-12.00<br>26/26214A<br>พ. 13.00-17.00<br>26/26214A<br>จ. 13.00-17.00<br>สามานหน่วยก็ตร์ | <b>ฟ้องสอบ</b><br>วันที่สอบ<br>เวลาสอบ<br>สำนวน<br>จำนวน                        | อาจารยั่ผู้สอน<br>อ.คร.พิจิตรา จอมศรี<br>ผศ. คร.สมิตรา นวลมัศรี<br>อ.คุลยวิทย์ ปรางชุมพล<br>อ.บุศรินทร์ เอี่ยมธนากุล<br>จำนวน รวม 4 รายวิชา<br>หน่วยกิด รวม 12 หน่วยกิด                                                                |
| <b>ลือก</b><br>      | รหัสวิชา<br>INT2302<br>INT2402<br>INT1402<br>INT3514<br>อหมด   ไม่เลือ<br>คัน<br>ากรหัสวิชาห  | เทคโนโลยีเครือข่ายเ<br>การออกแบบเว็บ<br>เทคโนโลยีแพลตฟอ่<br>การพาณิชย์อิเล็กทรเ<br>การ้งหมด<br>หารายวิชา<br>รือชื่อวิชา) | กำหนดการลงที<br><b>ชื่อวิชา</b><br>และอินเทอร์เน็ด<br>ร์มดอมพิวเตอร์<br>อนิกส์<br>อนิกส์<br>เมรพัสวิชา หรือ ซื้อ <sup>2</sup> | เบียน/เพิ่ม-กอแรา<br>เรียน<br>เรียน<br>101<br>001<br>002<br>001<br>มรายวิชาพ์เลือก               | มขวชา ระพ<br>ทนวยกิด<br>3(2-2-5)<br>3(2-2-5)<br>3(2-2-5)<br>3(1-2-5)<br>3(1-2-5)<br>ยกเ<br>เพิ่มร   | ราง วันที่ 27 เมะ<br><b>สุนย์</b><br>สวนสุนันทา<br>สวนสุนันทา<br>สวนสุนันทา<br>สวนสุนันทา<br>สวนสุนันทา          | ายน 2558 ถึง<br>ประเภท<br>นักศึกษา<br>ภาคปกติ<br>ภาคปกติ<br>ภาคปกติ<br>มาคปกติ<br>ภาคปกติ | วันที่ 31 ธันวาคม 2558<br><b>นองเรียน</b><br>วันเวลาเรียน<br>26/26214A<br>พ. 08.00-12.00<br>26/26214A<br>พฤ. 13.00-12.00<br>26/26214A<br>พฤ. 13.00-17.00<br>จำนวนหน่วยกิดที่<br>สามาระเบียน                 | <b>ห้องสอบ</b><br>วันที่สอบ<br>เวลาสอบ<br>เวลาสอบ<br>จำนวนา<br>ก็อนุญาตให้ลงทะ  | <ul> <li>อาจารย์ผู้สอน</li> <li>อ.คร.พิจิตรา จอมศรี</li> <li>ผศ. คร.สุมิตรา นวลม์ศรี</li> <li>อ.ดุลยวิทย์ ปรางชุมพล</li> <li>อ.บุศรินทร์ เอียมธนากุล</li> <li>จำนวน รวม 4 รายวิชา</li> <li>หน่วยกิด</li> <li>รม 12 หน่วยกิด</li> </ul> |
| <b>มือก</b><br>อกทั้ | รหัสวิชา<br>INT2302<br>INT2402<br>INT1402<br>INT3514<br>ถหมด   ไม่เลือ<br>หัน<br>เการหัสวิชาห | เทคโนโลยีเครือข่ายม<br>การออกแบบเว็บ<br>เทคโนโลยีแพลดฟอะ<br>การพาณิชย์อิเล็กทรเ<br>เกทั้งหมด<br>หรรายวิชา<br>โปรดระ      | กำหนดการลงที<br>รื่อวิชา<br>และอินเทอร์เน็ต<br>ร์มคอมพิวเตอร์<br>อนิกส์<br>อนิกส์<br>เบรพัสวิชา หรือ ชื่อไ                    | เบียน/เพิ่ม-กอนรา<br>เรียน<br>เรียน<br>001<br>002<br>001<br>มรายวิชาาที่เลือก<br>วิชา เพื่อค้นหา | มขวชา ระห<br>หน่วยกิด<br>3(2-2-5)<br>3(2-2-5)<br>3(2-2-5)<br>3(1-2-5)<br>3(1-2-5)<br>เพิ่มร         | ราง วันที่ 27 เมะ<br><b>สุนย์</b><br>สวนสุนันทา<br>สวนสุนันทา<br>สวนสุนันทา<br>สวนสุนันทา<br>ร <b>ิกการแก้ไข</b> | ายน 2588 ถึง"<br>ประเภท<br>นักศึกษา<br>ภาคปกติ<br>ภาคปกติ<br>ภาคปกติ<br>อันยันส           | วันเที 31 ธันวาคม 2558<br><b>ห้องเรียน</b><br>วันเวลาเรียน<br>26/26214A<br>พ. 08.00-12.00<br>26/26504<br>พฤ. 08.00-12.00<br>26/26514A<br>พฤ. 13.00-17.00<br>26/26214A<br>จ. 13.00-17.00                     | <b>ฟ้องสอบ</b><br>วันที่สอบ<br>เวลาสอบ<br>จำนวนเ<br>ข้อนุญาตให้ลงทะ             | <ul> <li>อาจารย์ผู้สอน</li> <li>อ.คร.ทิจิตรา จอมศรี</li> <li>ผศ. คร.สุมิตรา นวลมิตรี</li> <li>อ.จุลยวิทย์ ปรางชุมพล</li> <li>อ.บุศรินทร์ เอียมธนากุล</li> <li>จำนวน รรม 4 รายวิชา<br/>หน่วยกิด รวม 12 หน่วยกิด</li> </ul>              |

| ] &       | มีการแก้ไขร    | ายวิชา - กรุณาคลิกปุ่ม | "ยืนยันลงทะเบียนอีกครั้ง" เพื่อบันทึกข่อมูลการลงทะเบียน ]<br><b>แสดงรายวิชาลงทะเบียน สำหรับนักศึกษา ภาคเรียนที่ 1 ปีการศึกษา 2558</b><br>กำหนดการลงทะเบียน/เพิ่ม-ถอแรายวิชา ระหว่าง วันที่ 27 เมษายน 2558 ถึงวันที่ 31 ธันวาคม 2558 |                                 |                                                                                           |
|-----------|----------------|------------------------|----------------------------------------------------------------------------------------------------|---------------------------------|-------------------------------------------------------------------------------------------|
| เลือก     | รหัสวิขา       | ข้ะ                    | กรุณาเดือก 🗶                                                                                                    | ห้องสอบ<br>วันที่สอบ<br>เวลาสอบ | อาจารย์ผู้สอน                                                                             |
|           | INT2302        | เทคโนโลยีเครือข่ายและ  | ระบบจะย้อนข้อมูลกลับไป ณ ตำแหน่งที่ท่านยืนยันลงทะเบียนครั้งล่าสุด<br>เท่านั้น                                                                                                    |                                 | อ.ดร.พิจิตรา จอมศรี                                                                       |
|           | INT2402        | การออกแบบเว็บ          | ท่านต้องการ 'ยกเลิกการแก่ไข' ข้อมูลรายวิชาที่ลงทะเบียนใหม่                                                                                                    |                                 | ผศ. ดร.สุมิตรา นวลมีศรี                                                                   |
|           | INT1402        | เทคโนโลยีแพลตฟอร์มค    |                                                                                                    |                                 | อ.ดุลยวิทย์ ปรางชุมพล                                                                     |
| เลือกทั้ง | หมด   ไม่เลือเ | าทั้งหมด               | ยืนยัน ยกเลิก<br>จานวนทนวยกษณย์                                                                                                    | จำนวเ<br>ว <i>นุญาตให้ลงทะ</i>  | จำนวนรวม 3 รายวิชา<br>แหน่วยกิตรวม 9 หน่วยกิต<br><i>เบียนได้สูงสุด</i> 22 <i>หน่วยกิต</i> |
|           |                |                        | ถอนรายวิชาที่เลือก ยกเลิกการแก้ไข ยืนยันลงทะเบียน                                                                                                    |                                 |                                                                                           |
|           |                |                        |                                                                                                    |                                 |                                                                                           |

หากต้องการบันทึกข้อมูลลงระบบให้คลิกที่ปุ่ม "<mark>ยืนยันลงทะเบียน</mark>" แล้วเลือก "<mark>ยืนยัน</mark>" จากนั้นให้ รอข้อความจากระบบแจ้งผลการบันทึก/ยืนยันการลงทะเบียน

| č          | l leg.             | ssiu.ac.tii                        | 1 0 6                   | 1- X                                |                                  | a                                  |                                      | 6 T                       |                       | 0 6                             |                                                        |
|------------|--------------------|------------------------------------|-------------------------|-------------------------------------|----------------------------------|------------------------------------|--------------------------------------|---------------------------|-----------------------|---------------------------------|--------------------------------------------------------|
| ลง         | ทะเบีย             | น/เพิ่ม-ถอน                        | รายวิชา                 |                                     |                                  |                                    |                                      |                           |                       |                                 |                                                        |
| รหัส       | นักศึกษา           | 58122202001                        | ชื่อ-สกุลนักศึกษา       | นายทดสอบ สว                         | นสุนันทา                         |                                    | คณะ                                  | วิทยาศาส                  | ตร์และเทคโน'          | โลยี                            |                                                        |
| ป          | ระเภท              | ภาคปกติ                            | ระดับการศึกษา           | ปริญญาตรี                           |                                  |                                    | สาขาวิชา                             | เทคโนโลยี                 | ป์สารสนเทศ            |                                 |                                                        |
| แบบ        | โปรแกรม            | -                                  | หมู่นักศึกษา            | 01                                  |                                  |                                    | รุ่น/ปีที่เข้า                       | 58                        |                       |                                 |                                                        |
| แขน        | ง/วิชาโท           | -                                  | วันเดือนปีเกิด          | 28 ตุลาคม 253                       | 9                                |                                    | ວຸໝີເດີນ                             | ม.6                       |                       |                                 |                                                        |
|            | ศูนย์              | สวนสุนันทา                         |                         |                                     |                                  |                                    | อ.ที่ปรึกษา                          | ยังไม่ได้กำ               | าหนด                  |                                 |                                                        |
| <u>A</u> [ | นักศึกษายั         | งไม่เคยยืนยันลงทะเ                 | บียน ]                  |                                     |                                  |                                    |                                      |                           |                       |                                 |                                                        |
|            |                    |                                    | แสดงรายวิชา             | าลงทะเบียน                          | สำหรับนั                         | กศึกษา ภาค                         | เรียนที่ 1                           | ปีการศึก                  | ม <del>ษ</del> า 2558 | 1                               |                                                        |
|            |                    |                                    | กำหนดการลงทะ            | ะเบียน/เพิ่ม-ถอน                    | รายวิชา ระห                      | ว่าง วันที่ 27 เมษ                 | ทยน 2558 ถึง                         | วันที่ 31 ธัน             | วาคม 2558             |                                 |                                                        |
| อก         | รหัสวิชา           |                                    | ซื้อวิชา                | กสุ่ม<br>เรียน                      | หน่วยกิด                         | ศูนย์                              | ประเภท<br>นักศึกษา                   | ห้ส<br>วันเ               | องเรียน<br>วลาเรียน   | ห้องสอบ<br>วันที่สอบ<br>เวลาสอบ | อาจารย์ผู้สอน                                          |
|            | INT2302            | เทคโนโลยีเครือข่าย                 | และอินเทอร์เน็ต 🦰       | 004                                 | 0/0.0.5                          |                                    |                                      | 26/                       | 26214A                |                                 | อ.ดร.พิจิตรา จอมศรี                                    |
|            | INT2402            | การออกแบบเว็บ                      |                         | กรุณาเลือก                          |                                  |                                    |                                      | ×                         | /26504                |                                 | ผศ. ดร.สมิตรา นวลมีศรี                                 |
|            | INT1402            | เทคโนโอยีแพลตฟะ                    | ເຈົ້າເດລາເພີງເຫລຣ໌      | ท่านต้องการ                         | 'ยืนยันลง                        | ทะเบียน' ?                         |                                      |                           | 26214A                |                                 | ລ ດລຍງານຍູ້ ປຽງຈອບພລ                                   |
|            | INTOCAA            | - 74 5                             |                         |                                     |                                  |                                    |                                      |                           | 3.00-17.00<br>26214A  |                                 | 0. 1940 HIG D HIG (2444                                |
|            | 11113314           | การพาณชอเลกกร                      | ออนกล                   |                                     |                                  | ยนยน                               | ยกเล                                 | ก                         | .00-17.00             |                                 | อ.บุครนทร เอยมธนากุล                                   |
| อกทั้ง     | หมด   ไม่เลีย      | วกทั้งหมด<br>                      |                         |                                     |                                  |                                    |                                      | สาน                       | เวนหน่วยกิดที่        | จำนวน<br><i>โอนุญาตให้ลงทะ</i>  | งานวยกิต รวม 12 หน่วยกิต<br>แบ้ยนได้สูงสุด 22 หน่วยกิต |
|            |                    |                                    | ຄວາ                     | เรายวิชาที่เลือก                    | ยกเ                              | ลึกการแก้ไข                        | ยืนยันส                              | ลงทะเบียน                 |                       |                                 |                                                        |
|            |                    |                                    |                         |                                     | เพิ่มร                           | รายวิชาอื่น                        |                                      |                           |                       |                                 |                                                        |
| (2)        | ค้น<br>กระนัสวิชาน | หารายวิชา<br>เรือซื้อวิชา) (โปรดระ | ะบุรหัสวิชา หรือ ชื่อวิ | วิชา เพื่อค้นหา                     |                                  |                                    | ค้า                                  | แหา                       |                       |                                 |                                                        |
|            |                    | ,                                  |                         |                                     |                                  |                                    |                                      | _                         |                       |                                 |                                                        |
|            |                    |                                    |                         |                                     |                                  |                                    | * ດາຣພີນພ໌ຣາ                         | แลวมหลือเอ                | ากสารนี้สาเป็น        | ส่วงติดตั้งโปรแร                | suulev au PDE Poador 🊺                                 |
|            |                    |                                    |                         |                                     |                                  |                                    | 111111111111                         | 5011417202                | 1111111111111         | คลิกที่นี้เ                     | พื่อติดตั้ง Adobe Reader                               |
|            |                    |                                    |                         |                                     |                                  |                                    |                                      |                           |                       |                                 |                                                        |
|            |                    |                                    | © 25<br>อาคารสำนั       | 58 กองบริการการ<br>กงานอธิการบดี เล | รศึกษา มหาวิเ<br>เขที่ 1 ถนนอู่ท | ายาลัยราชภัฏสวน<br>เองนอก แขวงวซิร | สุนันทา. สงวนลิ<br>ะ เขตดุสิต กรุงเา | ขสิทธิทั้งหมด<br>ทพมหานคร | ิล<br>10300           |                                 |                                                        |

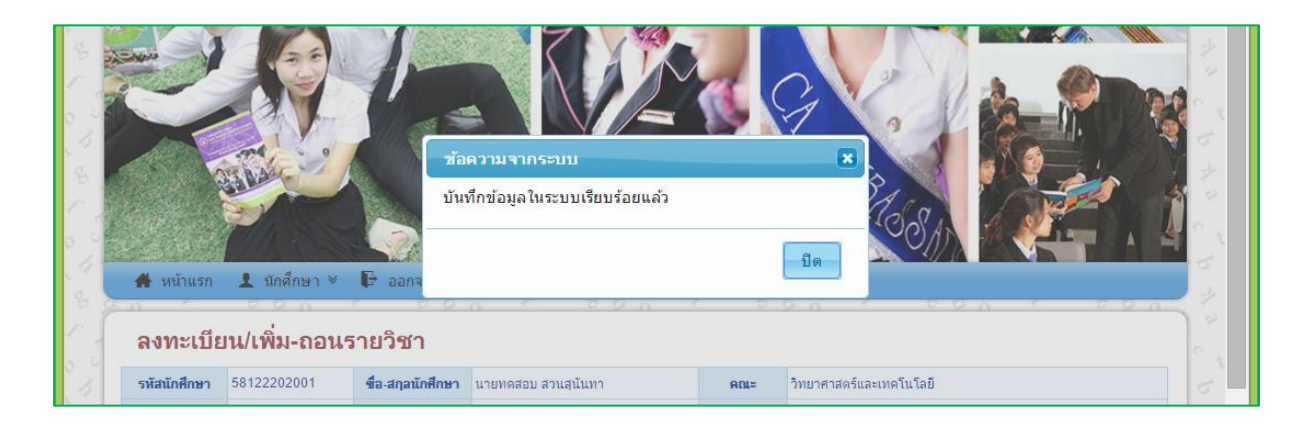

**หมายเหตุ:** ทุกครั้งที่มีการแก้ไขโดยการ เพิ่ม หรือ ถอนรายวิชา ก่อนออกจากระบบจะต้องคลิกปุ่ม "**ยืนยัน** ลงทะเบียน" เพื่อเป็นการบันทึกข้อมูลลงระบบ หากไม่ต้องการบันทึกข้อมูล ผู้ใช้สามารถออกจากระบบได้ ทันที โดยระบบจะไม่ทำการบันทึกข้อมูลให้ (ระบบจะใช้ข้อมูลการคลิกปุ่มลงทะเบียนครั้งล่าสุดเท่านั้น) เมื่อนักศึกษาคลิกปุ่ม "ยืนยันลงทะเบียน" และได้รับข้อความแจ้งผลการบันทึกข้อมูลเรียบร้อยแล้ว นักศึกษาสามารถพิมพ์ผลการลงทะเบียนเอาไว้ดูภายหลังได้ โดยการคลิกที่ปุ่ม "พิมพ์ใบรายงานการ ลงทะเบียนเรียน"

|        |                | <b>แสดงรายวิชาที่นักค</b> ึ<br>กำหนดการลงทะเ | <b>ใกษายืนยัน</b><br>เบียน/เพิ่ม-ถอน | <b>ลงทะเบีย</b><br>รายวิชา ระห | <b>เนแล้ว ประจำ</b><br>เว่าง วันที่ 27 เมษ | <b>เภาคเรียนที</b><br>ายน 2558 ถึงวัเ | i <b>1 ปีการศึกษา</b> 3<br>เที่ 31 ธันวาคม 2558 | 2558                              |                                                                                           |
|--------|----------------|----------------------------------------------|--------------------------------------|--------------------------------|--------------------------------------------|---------------------------------------|-------------------------------------------------|-----------------------------------|-------------------------------------------------------------------------------------------|
| ลือก   | รหัสวิชา       | ชื่อวิชา                                     | กลุ่ม<br>เรียน                       | หน่วยกิด                       | ศูนย์                                      | ประเภท<br>นักศึกษา                    | ี่ ห้องเรียน<br>วันเวลาเรียน                    | ่ ห้องสอบ<br>วันที่สอบ<br>เวลาสอบ | อาจารย์ผู้สอน                                                                             |
|        | INT1402        | เทคโนโลยีแพลตฟอร์มคอมพิวเตอร์                | 002                                  | 3(2-2-5)                       | สวนสุนันทา                                 | ภาคปกติ                               | 26/2621/A<br>พฤ. 13.00 17.00                    |                                   | อ.ดุลยวิทย์ ปรางชุมพล                                                                     |
|        | INT2302        | เทคโนโลยีเครือข่ายและอินเทอร์เน็ต            | 001                                  | 3(2-2-5)                       | สวนสุนันทา                                 | ภาคปกติ                               | 26/2/214A<br>w. 09.00-12.00                     |                                   | อ.คร.พิจิตรา จอมศรี                                                                       |
|        | INT2402        | การออกแบบเว็บ                                | 002                                  | 3(2-2-5)                       | สวนสุนันทา                                 | ภาคปกติ                               | .6/26504<br>v.j. 08.00-12.00                    |                                   | ผศ. ดร.สุมิตรา นวลมีศรี                                                                   |
|        | INT3514        | การพาณิชย์อิเล็กทรอนิกส์                     | 001                                  | 3(2-2-5)                       | สวนสุนันทา                                 | ภาคปกติ                               | 26/26214A<br>ə. 13.00-17.00                     |                                   | อ.บุศรินทร์ เอียมธนากุล                                                                   |
| อกทั้ง | ทหมด   ไม่เลือ | กทั้งหมด                                     | วนรายวิชาที่เลื                      | อก                             | พิมพ์ใบรายงาา                              | เการลงทะเบียา                         | <i>จำนวนหน่วยกิตที่เ</i><br>มเรียน              | จำนวน<br>อ <i>นุญาตให้ลงทะ</i>    | จำนวนรวม 4 รายวิชา<br>หน่วยกิตรวม 12 หน่วยกิต<br><i>เบียนได้สูงสุด</i> 22 <i>หน่วยกิต</i> |
|        |                |                                              |                                      |                                | e d                                        |                                       | _                                               |                                   |                                                                                           |
|        |                |                                              |                                      | เพิ่ม'                         | รายวิชาอิน                                 |                                       |                                                 |                                   |                                                                                           |

จะได้เอกสารออกมาในรูปแบบของไฟล์ PDF ซึ่งเครื่องคอมพิวเตอร์หรือมือถือหรืออุปกรณ์พกพาที่ใช้ งานจะต้องติดตั้งโปรแกรมจำพวก PDF Reader เอาไว้ด้วยจึงจะสามารถอ่านเอกสารนี้ได้

|                                                                                    | 19 4 10 10 10 10 10 10 10 10 10 10 10 10 10                                                                                                    | มหาวิ<br>ใบราย                                                                                                    | ทยาลัยร<br>งานการส                                                                | กาชภัฏสวร<br>ลงทะเบียน                                                                     | นสุนันท<br>ภาคเรีย                                                           | า<br>นที่ 1 ปีการ                                                                | รศึกษา 2558                                                                                    |                                                                                    | ห <i>น้าที่ 1/1</i><br>วันที่ 26 เดือน ตุลาคม พ.ศ. 2558 |
|------------------------------------------------------------------------------------|----------------------------------------------------------------------------------------------------|----------------------------------------------------------------------------------------------------|-----------------------------------------------------------------------------------|--------------------------------------------------------------------------------------------|------------------------------------------------------------------------------|----------------------------------------------------------------------------------|------------------------------------------------------------------------------------------------|------------------------------------------------------------------------------------|---------------------------------------------------------|
| รหัสนักศึกษา 58122                                                                 | 2202001                                                                                                    | ศูนย์ สวนสุนันทา<br>มีพี่ตัวร่า 59                                                                                                    | คณะวิทย                                                                           | ยาศาสตร์และเท                                                                              | เคโนโลยี<br>เขปอติ ร                                                         | สาขาวิชา 2202<br>ะดับปริญญาตรี                                                   | 2 เทคโนโลยีสารสา                                                                               | าเพศ                                                                               |                                                         |
| ขอ-สกุส นเอทพลอบ                                                                   | ส.อ.                                                                                                    | 01100 Viu 30 V                                                                                                    |                                                                                   | 7 v 20                                                                                     |                                                                              | 2010131011013                                                                    | 0.003061                                                                                       |                                                                                    | éV                                                      |
| รหสวชา                                                                             | ชอวชา                                                                                                    | กลุ่มเรยน                                                                                                    | นก.(ท-ป)                                                                          | ศูนย                                                                                       | ประเภท                                                                       | ทองเรยน                                                                          | วนเวลาเรยน                                                                                     | วนเวลาสอบ                                                                          | อาจารยผูสอน                                             |
| INT1402 เทคโนโล                                                                    | ลยิแพลตฟอรมคอมพิวเตอร                                                                                                    | 002                                                                                                    | 3(2-2-5)                                                                          | สวนสุนันทา                                                                                 | ภาคปกติ                                                                      | 26/26214A                                                                        | พฤ. 13.00-17.00                                                                                |                                                                                    | อ.ดุลยวิทย ปรางชุมพล                                    |
| INT2302 เทคโนโล                                                                    | ลยเครอขายและอันเทอรเน็ต                                                                                                    | 001                                                                                                    | 3(2-2-5)                                                                          | สวนสุนันทา                                                                                 | ภาคปกตี<br>ไคซี                                                              | 26/26214A                                                                        | W. 08.00-12.00                                                                                 |                                                                                    | อ.ตร.พจตรา จอมศรี                                       |
| INT2402 NT500N                                                                     | แบบเวป<br>ไซย์อิเลือพรอมือส์                                                                                                    | 002                                                                                                    | 3(2-2-5)<br>3(2-2-5)                                                              | สวนสุนนทา                                                                                  | งกษาคติ                                                                      | 26/26504                                                                         | mij. 08.00-12.00                                                                               |                                                                                    | ผค. ตร.สุมตรา นวสมศร<br>อ.มศรีมพร์ เอี่ยมระบวออ         |
| 1112014 1111111                                                                    | 1000mmm 20 ian61                                                                                                    | 001                                                                                                    | 5(2-2-5)                                                                          | สารสนุนแทง                                                                                 |                                                                              | 20/20214/1                                                                       | 4. 15.00-11.00                                                                                 |                                                                                    | erduseus recentente                                     |
| วิธีปฏิบัติ : 1. นักค์                                                             | ศึกษาต้องทำการลงทะเบียน<br>วินารี่ 1                                                                                                    | ให้เสร็จสิ้นก่อนการฯ<br>                                                                                                    | ชำระเงินค่า                                                                       | าลงทะเบียน                                                                                 | 295                                                                          | v                                                                                | -4 V C                                                                                         | 1.1                                                                                |                                                         |
| <b>วิธีปฏิบัติ :</b> 1. นักi<br>2. ราย<br>มิฉะ<br>3. ขณ<br>โดย<br>4. เมื่อ<br>หลัง | ศึกษาต้องทำการลงทะเบียน<br>วิชาที่ต้องเรียนต้องผ่านสำดิ<br>ะนั้นจะมีผลทำให้เกรดต้องเ<br>ะที่ยังอยู่ในช่วงระยะเวลาลง<br>บุทุกครั้งที่มีการเพิ่มหรือถอบ<br>หมดระยะเวลาลงทะเบียนต<br>งจากนั้นฝ่ายการเงินจะดำเนิ | ให้เสร็จสิ้นก่อนการข<br>เับขั้น นักศึกษาต้องล<br>ถูกยกเลิก<br>งทะเบียน นักศึกษาส<br>เมรียบร้อยแล้ว ให้คลิ<br>ามที่กำหนดแล้ว ระเ<br>นการออกไบแจ้งหนี้ | บำระเงินค่า<br>งทะเบียนส์<br>มารถเพิ่มา<br>กปุ่ม "ยืนย้<br>มบจะไข้ผล<br>ออนไลน์ ไ | าลงทะเบียน<br>รียนตามสำดัง<br>หรือถอนราย<br>วันลงทะเบียน<br>งการยืนยันครั้<br>ไห้นักศึกษาด | บขั้นให้ถูกต่<br>วิชาได้ด้วยง<br>" ด้วย ซึ่งร<br>ั้งสุดท้ายที่1<br>าวน์โหลดใ | ้อง และการลง<br>คนเองตลอดเว<br>ะบบจะถือว่าเ<br>มักศึกษาคลิกปุ่<br>บแจ้งหนี้ดังกล | งทะเบียนต้องเป็น<br>ลา จนกว่าจะหมด<br>ป็นการลงทะเบีย<br>ไม "ยืนยันลงทะเถ้<br>ลาว เพื่อนำไปข้าร | ไปตามระเบียบก<br>กระยะเวลาลงทะ<br>มที่เสร็จสมบูรณ์<br>มียน" เป็นหลัก<br>ะเงินต่อไป | าารลงทะเบียน<br>เบียน<br>แล้วเทานั้น                    |

#### <u>การตรวจสอบผลการลงทะเบียนเรียน</u>

เมื่อต้องการตรวจสอบผลการลงทะเบียนในภาคเรียนใด ๆ ให้นักศึกษาเรียกเมนูใช้งานระบบการ ลงทะเบียน จากเมนู นักศึกษา -> ลงทะเบียนด้วยตนเอง (Free Enrollment) -> ตรวจสอบข้อมูลการ ลงทะเบียน/ตารางเรียน ตัวอย่างเมนูดังภาพข้างล่าง

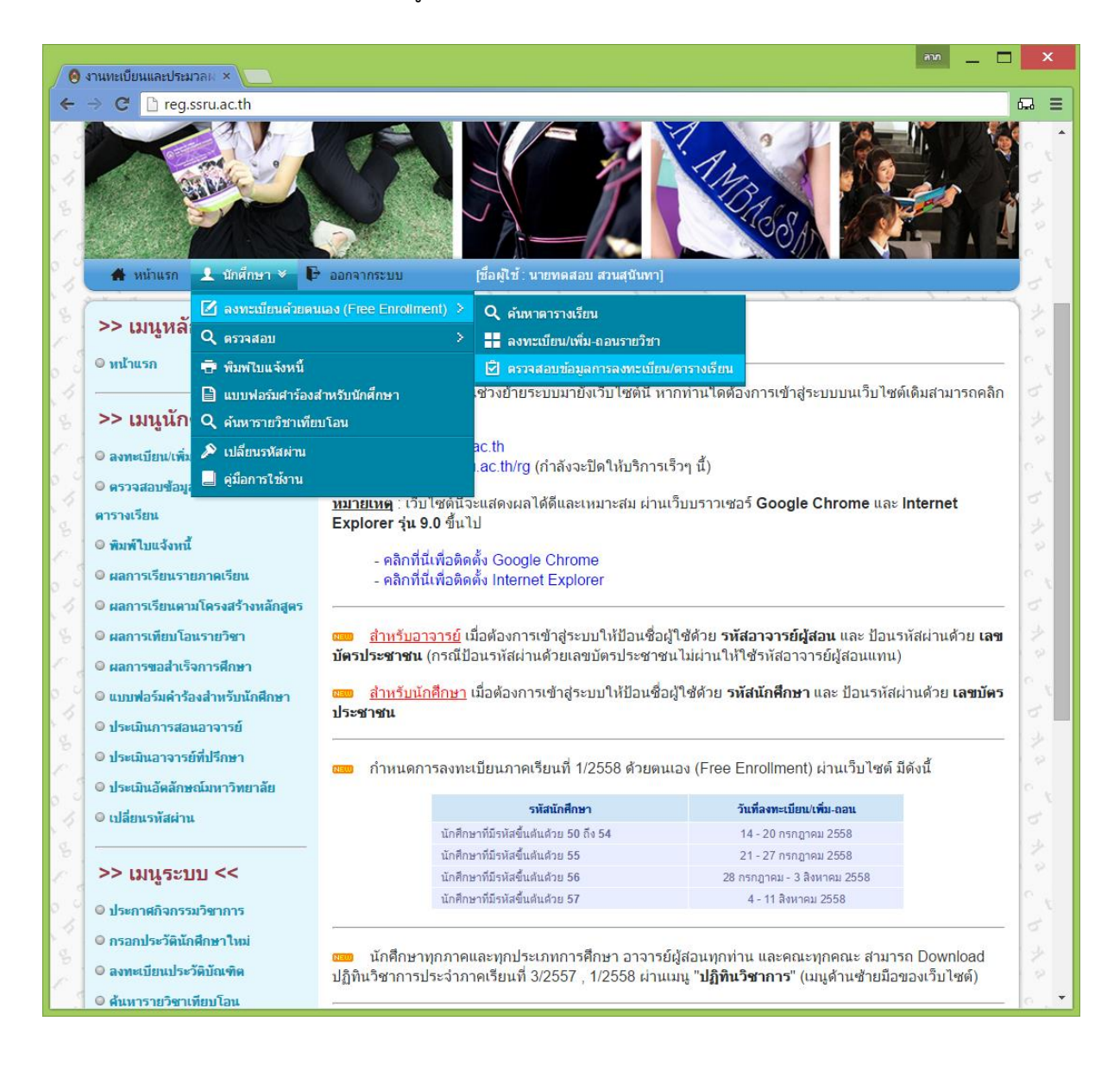

เมื่อคลิกที่เมนูดังกล่าว จะปรากฏหน้าจอ ดังภาพในหน้าถัดไป

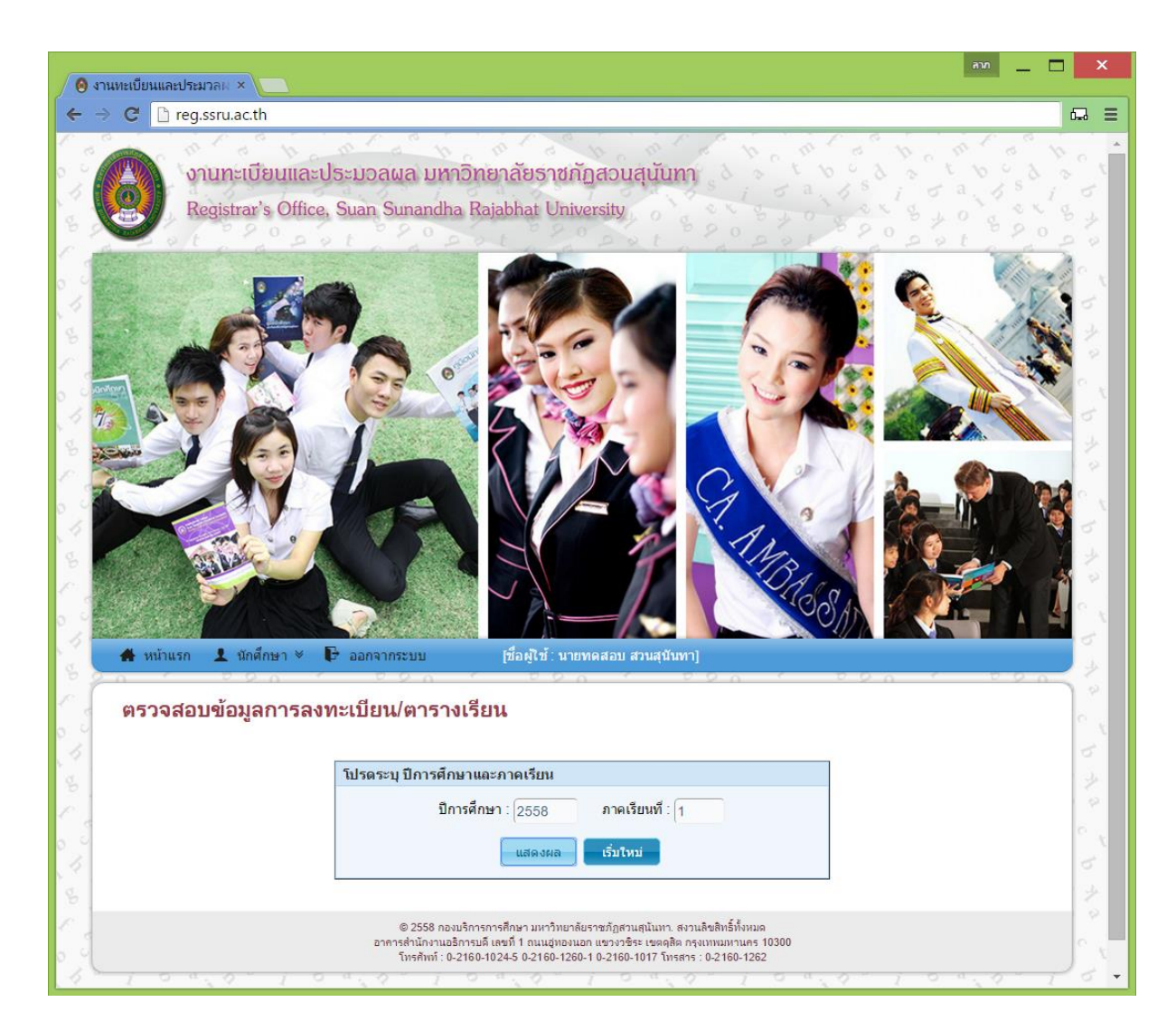

ให้นักศึกษาระบุ **ปีการศึกษา** และ **ภาคเรียนที่** ต้องการตรวจสอบข้อมูลการลงทะเบียนหรือตาราง เรียน จากนั้นคลิกปุ่ม "แสดงผล" จะได้ผลลัพธ์ดังภาพข้างล่าง

| หัสวิชา   | ชื่อวิชา                        | กลุ่ม<br>เรียน | หน่วยกิด                   | ศูนย์                                             | ประเภท<br>นักศึกษา               | ่ ห้องเรียน<br>วันเวลาเรียน  | ห้องสอบ<br>วันที่สอบ<br>เวลาสอบ | อาจารย์ผู้สอน            |
|-----------|---------------------------------|----------------|----------------------------|---------------------------------------------------|----------------------------------|------------------------------|---------------------------------|--------------------------|
| F1402 เทค | โนโลยีแพลตฟอร์มคอมพิวเตอร์      | 002            | 3(2-2-5)                   | สวนสุนันทา                                        | ภาคปกติ                          | 26/26214A<br>พฤ. 13.00-17.00 |                                 | อ.ดุลยวิทย์ ปรางชุมพล    |
| F2302 เทค | าโนโลยีเครือข่ายและอินเทอร์เน็ต | 001            | 3(2-2-5)                   | สวนสุนันทา                                        | ภาคปกติ                          | 26/26214A<br>w. 08.00-12.00  |                                 | อ.ดร.พิจิตรา จอมศรี      |
| T2402 การ | รออกแบบเว็บ                     | 002            | 3(2-2-5)                   | สวนสุนันทา                                        | ภาคปกติ                          | 26/26504<br>พฤ. 08.00-12.00  |                                 | ผศ. ดร.สุมิตรา นวลมีศรี  |
| T3514 การ | รพาณิชย์อิเล็กทรอนิกส์          | 001            | 3(2-2-5)                   | สวนสุนันทา                                        | ภาคปกติ                          | 26/26214A<br>ຈ. 13.00-17.00  |                                 | อ.บุศรินทร์ เอี่ยมธนากุล |
|           |                                 | ย้อนกล้        | จำนว<br>จำนวนหน่<br>ับ ที่ | บนรวม 4 รายวิช<br>วยกิตรวม 12 ห<br>งิมพ์ใบรายงานก | ชา<br>เน่วยกิด<br>ารลงทะเบียนเรี | eu.                          |                                 |                          |

เมื่อต้องการพิมพ์เป็นเอกสารออกมา ให้คลิกที่ปุ่ม "พิมพ์ใบรายงานการลงทะเบียนเรียน" จะได้ ผลลัพธ์เหมือนกับรายงานเดียวกับที่นักศึกษาลงทะเบียนในหน้าที่ 14